## BUUCTF Misc杂项前十二道题的思路和感悟

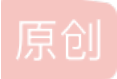

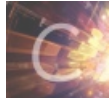

CTF杂项MISC新手 专栏收录该内容

5 篇文章 1 订阅 订阅专栏

title: BUUCTF Misc date: 2021年8月18日 17点27分 tags: MISC categories: MISC

## 1、BUUCTF 签到题

直接告诉了flag。

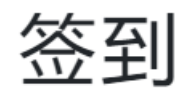

## 1

签到题 flag{buu\_ctf}.ttps://blog.csdn.net/afanzof

## 2、BUUCTF 第二道题(Stegsolve)

下载附件之后,得到一个gif动图。

使用Stegsolve打开。

使用gif动图工具,

然后一张一张的向后翻,

| <u></u>          |     | $\times$ |
|------------------|-----|----------|
| rame : 21 of 89  |     | aif5.net |
| flag{            |     | Jucine   |
| <                | >   | Save     |
| <b>*</b>         |     | $\times$ |
| Frame : 51 of 89 |     | gif5.net |
| he12             | 10  |          |
| <                | >   | Save     |
| <u></u>          |     | ×        |
| Frame : 79 of 89 |     | gif5.net |
| hongl            | ke} |          |
| <                |     | Save     |

得到flag{he11ohongke}

## 3、BUUCTF二维码(QR Research、Ziperrllo、winhex)

下载附件之后是一个zip压缩包。

解压之后得到了一个png的二维码图片。

利用QR Research工具,扫描得到了一个不是flag的信息。

| <b>QR</b> Research |                   |                          | - 🗆                    | $\times$      |
|--------------------|-------------------|--------------------------|------------------------|---------------|
| 文件(F) 工具(T) 帮助(H)  |                   |                          |                        |               |
|                    | ۵ 😯               |                          |                        |               |
|                    |                   | 纠错等级<br>H(30%)<br>版本<br> | 推码<br>Auto<br>尺寸-<br>4 | •             |
|                    |                   |                          |                        | ~             |
|                    |                   |                          |                        | ~             |
| 已解码数据 1:           |                   |                          |                        | ^             |
|                    | .3,268.4)-(268.7, | 268.7)                   |                        | ~             |
| 解码完成               |                   | htt                      | ps://blog.csdn         | .net/afanzci/ |

发现问题并不简单,根据之前攻防世界misc几道题的经验,应该是有东西藏在图片里面,直接拖到winhex打开。

| Offset         0         1         2         3         4         5         6         7         8         9         10         11         12         13         14         15         ANSI ASCII           000000016         09         50         4E         47         00         01         10         00         00         00         00         00         00         00         00         00         00         00         00         00         00         00         00         00         00         00         00         00         00         00         00         00         00         00         00         00         00         00         00         00         00         00         00         00         00         00         00         00         00         00         00         00         00         00         00         00         00         00         00         00         00         00         00         00         00         00         00         00         00         00         00         00         00         00         00         00         00         00         00         00         00                                                                                                    | HEX QR_code | QR_code.png |    |    |    |    |    |    |     |    |    |    |    |    |    |    |    |                  |
|----------------------------------------------------------------------------------------------------|-------------|-------------|----|----|----|----|----|----|-----|----|----|----|----|----|----|----|----|------------------|
| $\begin{array}{c c c c c c c c c c c c c c c c c c c $                                                                                                    | Offset      | 0           | 1  | 2  | 3  | 4  | 5  | 6  | - 7 | 8  | 9  | 10 | 11 | 12 | 13 | 14 | 15 | ANSI ASCII       |
| 00000016         00 00 01 18         00 00 01 08         00 00 00 00 00         00 00 00 00         00 00 00 00         00 00 00         00 00 00         00 00 00         00 00 00         00 00 00         00 00 00         00 00         00 00         00 00         00 00         00 00         00 00         00 00         00 00         00 00         00 00         00 00         00 00         00 00         00 00         00 00         00 00         00 00         00 00         00 00         00 00         00 00         00 00         00 00         00 00         00 00         00 00         00 00         00 00         00 00         00 00         00 00         00 00         00 00         00 00         00 00         00 00         00 00         00 00         00 00         00 00         00 00         00 00         00 00         00 00         00 00         00 00         00 00         00 00         00 00         00 00         00 00         00 00         00 00         00 00         00 00         00 00         00 00         00 00         00 00         00 00         00 00         00 00         00 00         00 00         00 00         00 00         00 00         00 00         00 00         00 00         00 00         00 00         00 00         00 00                                                                                                            | 00000000    | 89          | 50 | 4E | 47 | OD | ΟA | 1A | 0A  | 00 | 00 | 00 | OD | 49 | 48 | 44 | 52 | IPNG IHDR        |
| 000000032         CF 00 00 00 00 65 04 C 54         45 FF FF FF 00 00 00 55         Ĩ         PITEY,YY         U           00000064         C2 D3 7E 00 00 10 8C 49         44 41 54 68         81 E D 99 3B         ÅO*         IDATh 11;           00000064         22 03 30 10 44 22 02 0A 6D CF         47 02 CA 1B 19 59 DE AD         Ep B mĨG É YÞ           00000066         A3 70 04 42 02 0A 6D CF         47 02 CA 1B 19 59 DE AD         Ep B mĨG É YÞ           00000128         65 D2 12 DD DC ED 66 7E         92 69 C9 3C 6D DE CO 84         eÒ ŶÚIF*1É <fài< td="">           00000140         32 D8 E6 PD 86 6D 85 57         AB E2 25 8E CA         289 8F         I,0#id83 IW+I           00000160         32 D8 E6 PD 86 6D 85 57         CA 54 EC 23 58 25 8E CA         200001144         TP 9E 2G 30 23 EC 64 EA         33 IA 8B 80 57 2B 99 8F         I,0#id83 IW+I           00000160         32 D8 E6 PD 86 6D 85 57         CA 54 EC 24 5E 62 CB         SC 80 200001144         TP 9E 2B 80 367 FO A54 52 24 5E 62 CB         SC 84840ÅI g ĨE 2           00000122         AB 10 93 C5 EA 38 5B ED 86 20 53 89 09 9A 01 98         IA681(IT SI I         IPEČA*#AS         IPEČA*#AS         IPEČA*#AS           00000224         AB 10 93 C5 EA 38 5B ED 86 2C 7B 92 4C 08 C6 14 11         É I#411f(IL Æ         IA81(IT SI I)         IPEČA*#AS         IPEČA*#AS         IPEČA*#AS         IPEČA*#A</fài<>                                                                                                    | 00000016    | 00          | 00 | 01 | 18 | 00 | 00 | 01 | 18  | 01 | 03 | 00 | 00 | 00 | BD | 40 | 7B | 1⁄2@{            |
| $\begin{array}{c c c c c c c c c c c c c c c c c c c $                                                                                                    | 00000032    | CF          | 00 | 00 | 00 | 06 | 50 | 4C | 54  | 45 | FF | FF | FF | 00 | 00 | 00 | 55 | Ï PLTEÿÿÿ U      |
| 00000064         92         83         00         14         ES         2         40         CR         11         7C         14         8E         06         47         DB         AN         CB         MIG Ê         YP           000000096         BB         BA         23         BC         YD         CA         BS         F4         10         B3         CB         YD         P         SÅ         SÅ         F4         10         B3         CB         YD         SÅ         SÅ                                                                                                    | 00000048    | C2          | DЗ | 7E | 00 | 00 | 01 | 8C | 49  | 44 | 41 | 54 | 68 | 81 | ED | 99 | ЗB | ÂÓ~  IDATh i ;   |
| 00000000       A3 70 04 42 02 0A 60 CF 47 02 CA 1B 19 59 DE A0       \$p B mIG £ YÞ         000000006       B8 0A B2 35 BC 49 3C 9A       8F E4 10 A8 36 1A 92 EB       \$*15MI<1 a "6 "a                                                                                                    | 00000064    | 92          | 83 | 30 | 10 | 44 | E5 | 52 | 40  | C8 | 11 | 7C | 14 | 8E | 06 | 47 | DB | ′∎O DåR@È   ∎ GÛ |
| 00000096       BB 8A B2 35 BC 49 3C 9A       8F E4 10 A8 36 1A 92 EB       >>1*5\Lambda1(1 a "6 '6         00000112       A7 C3 D3 E3 CB 2C E6 2E       9B 57 32 75 98 C5 7E 6F       SÃÓAË,æ.IW2uIÅ~o         00000144       07 9E 2C 30 23 EC 64 EA       33 1A 8B 80 57 2B 99 8F       I,0#idé3 IIW+I         00000160       32 D8 E6 FD 86 6D 8E 57       64 BE C3 58 22 58 BC A0       20@ytmlwd&ÄX"X4         00000192       78 E9 CB 64 DE 64 AE C2       92 1F 67 09 CC CB 1B 32       xedEd+d&AI g IE 2         00000192       78 E9 CB 64 DE 64 AE C2       92 1F 67 09 CC CB 1B 32       xedEd+d&AI g IE 2         00000192       A3 D 23 CB 7E D 23 FC 66 5E 92 2D 53 4F A6 2D A3       clc`+&#ufr`-S0'+E         00000224       A3 D 23 CB 7E D 23 FC 66 5E 92 2D 53 4F A6 2D A3       clc`+&#ufr`-S0'+E         00000272       C9 14 93 8F A5 B9 CE 8B CE 7B 9E 4C 0B C6 141 11       É I +#11[t[t.#         00000272       C9 14 93 8F A5 B9 CE 8B C2 7B 92 4D 73 97 B1 79 32       ''X¬V È'd*EjKegô         00000274       A9 10 86 X5 57 7A 01 E0 39 0F 9C A7 B 20 73 97 B1 79 34       ''X¬V È'd*EjKegô         00000272       C9 14 93 8F A5 B9 CC 21 BD 7B DF B4 E7 EA A0       Ik1 I211k[K'G'é         00000272       S9 14 93 0F 95 AC C2 14 D7 7B 7B P4 C2 A3 73 B       ''X¬V È'd*EjKegô         00000376       9E 68 9 81 05 99 5A CC 21 BD 7B DF B4 E7 EA A0       Ik1 I I211k[K'G'é     </t</td><td>00000080</td><td>AЗ</td><td>70</td><td>04</td><td>42</td><td>02</td><td>ΟA</td><td>6D</td><td>CF</td><td>47</td><td>02</td><td>CA</td><td><math>1\mathrm{B}</math></td><td>19</td><td>59</td><td>DE</td><td>AO</td><td>£p B mÏG Ê Y⊧</td></tr><tr><td><math display="block"> \begin{array}{cccccccccccccccccccccccccccccccccccc</math></td><td>00000096</td><td>BB</td><td>8A</td><td>В2</td><td>35</td><td>BC</td><td>49</td><td>ЗC</td><td>9A</td><td>8F</td><td>E 4</td><td>10</td><td>Α8</td><td>36</td><td>1A</td><td>92</td><td>EΒ</td><td>» ²5¼I<  ä "6 <b>′</b>ë</td></tr><tr><td><math display="block">\begin{array}{cccccccccccccccccccccccccccccccccccc</math></td><td>00000112</td><td>A7</td><td>CЗ</td><td>DЗ</td><td>EЗ</td><td>CB</td><td>2C</td><td>E6</td><td>2E</td><td>9B</td><td>57</td><td>32</td><td>75</td><td>98</td><td>C5</td><td>7E</td><td>6F</td><td>§ÃÓãË,æ.∥W2u∥Å~o</td></tr><tr><td><math display="block"> \begin{array}{cccccccccccccccccccccccccccccccccccc</math></td><td>00000128</td><td>65</td><td>D2</td><td>12</td><td>DD</td><td>DC</td><td>ED</td><td>66</td><td>7E</td><td>92</td><td>69</td><td>C9</td><td>3C</td><td>60</td><td>DE</td><td>CO</td><td>84</td><td>eÒ ÝÜíf~′iÉ<`ÞÀ∣</td></tr><tr><td><math display="block"> \begin{array}{cccccccccccccccccccccccccccccccccccc</math></td><td>00000144</td><td>07</td><td>9E</td><td>2C</td><td>30</td><td>23</td><td>EC</td><td>64</td><td>ΕA</td><td>33</td><td>1A</td><td>8B</td><td>80</td><td>57</td><td>2B</td><td>99</td><td>8F</td><td> ,O#ìdê3   ₩+ </td></tr><tr><td>00000176       09       8C       39       8E       CB       14       62       9E       1F       67       09       CC       CB       12       xxétdad@Ål       g IÉ 2         00000192       78       E9       CB       64       DE       64       AE       C2       9E       1F       67       09       CC       CB       18       2       xxétdad@Ål       g IÉ 2         00000224       A3       D2       3C       B7       E0       23       FC       65       12       25       53       89       09       9A       19       8       ALé8[i¶ SI I I         00000226       AE       19       38       AS       BS       CE       18       07       32       F7       92       15       10       10       15       11       10       00000288       AF       57       AO       12       12       14       93       8F       AS       B9       C2       73       77       17       17       12       19       154       14       14       14       14       14       14       14       14       14       14       14       14       14       14       14<</td><td>00000160</td><td>32</td><td>D8</td><td>E6</td><td>FD</td><td>86</td><td>6D</td><td>8E</td><td>57</td><td>64</td><td>ΒE</td><td>CЗ</td><td>58</td><td>22</td><td>58</td><td>BC</td><td>AO</td><td>20æý∎m∎Wd¾ÃX″X¼</td></tr><tr><td><math display="block">\begin{array}{cccccccccccccccccccccccccccccccccccc</math></td><td>00000176</td><td>09</td><td>8C</td><td>39</td><td>88</td><td>С8</td><td>D4</td><td>62</td><td>92</td><td>4B</td><td>CC</td><td>03</td><td>ΕA</td><td>FC</td><td>04</td><td>73</td><td>71</td><td>∣9∣ÈÔb′KÌ êü sq</td></tr><tr><td><math display="block"> \begin{array}{cccccccccccccccccccccccccccccccccccc</math></td><td>00000192</td><td>78</td><td>Ε9</td><td>CB</td><td>64</td><td>DE</td><td>64</td><td>AE</td><td>C2</td><td>9E</td><td>1F</td><td>67</td><td>09</td><td>CC</td><td>CB</td><td>1B</td><td>32</td><td>xéËdÞd®Â∣ g ÌË 2</td></tr><tr><td><math display="block"> \begin{array}{c c c c c c c c c c c c c c c c c c c </math></td><td>00000208</td><td>6D</td><td>18</td><td>37</td><td>Ε7</td><td>9E</td><td>2B</td><td>03</td><td>67</td><td>FO</td><td>AA</td><td>54</td><td>E2</td><td>45</td><td>E6</td><td>26</td><td>DЗ</td><td>m 7ç∎+ gðªTâEæ&Ó</td></tr><tr><td><math display="block"> \begin{array}{ c c c c c c c c c c c c c c c c c c c</math></td><td>00000224</td><td>AЗ</td><td>D2</td><td>ЗC</td><td>Β7</td><td>ΕO</td><td>23</td><td>FC</td><td>66</td><td>5E</td><td>92</td><td>2D</td><td>53</td><td>4F</td><td>Α6</td><td>2D</td><td>AЗ</td><td>£Ò<•à#üf^″-SO¦-£</td></tr><tr><td><math display="block"> \begin{array}{cccccccccccccccccccccccccccccccccccc</math></td><td>00000240</td><td>AB</td><td>10</td><td>93</td><td>C5</td><td>ΕA</td><td>38</td><td>5B</td><td>ED</td><td>B6</td><td>20</td><td>53</td><td>89</td><td>09</td><td>9A</td><td>01</td><td>98</td><td>≪  Åê8[í¶ S     </td></tr><tr><td><math display="block">\begin{array}{c c c c c c c c c c c c c c c c c c c </math></td><td>00000256</td><td>62</td><td>Β4</td><td>29</td><td>E8</td><td>9C</td><td>29</td><td>BЗ</td><td>8D</td><td>58</td><td>Β1</td><td>30</td><td>07</td><td>32</td><td>F7</td><td>99</td><td>21</td><td>b´)è∣)³ X±0 2÷∣!</td></tr><tr><td><math display="block"> \begin{array}{c c c c c c c c c c c c c c c c c c c </math></td><td>00000272</td><td>C9</td><td>14</td><td>93</td><td>8F</td><td>A5</td><td>Β9</td><td>CE</td><td>8B</td><td>CE</td><td>7B</td><td>9E</td><td>4C</td><td>ΟB</td><td>C6</td><td>14</td><td>11</td><td>É ∣ ¥¹Î∣Î{∣L Æ</td></tr><tr><td>00000304       9E       3C       64       84       17       87       29       2F       C8       54       60       A4       9A       EB       6A       28       I<dII</td>       / L       I<dII</td>       / L       I<dII</td>       / L       I<dII</td>       / L       I<dII</td>       / L       I<dII</td>       / L       I<dII</td>       / L       I<dII</td>       / L       I<dII</td>       / L       I<dII</td>       / L       I<dII</td>       / L       I<dII</td>       I<dII</td>       <tdI</td>       I<dII</td>       I<dII</</td><td>00000288</td><td>AF</td><td>55</td><td>7A</td><td>01</td><td>ΕO</td><td>39</td><td>OF</td><td>9C</td><td>Α7</td><td>BC</td><td>20</td><td>73</td><td>97</td><td>B1</td><td>79</td><td>ЗE</td><td>¯Uz à9 ∎§¼ s∎±y></td></tr><tr><td>00000320       91       91       58       AC       56       7F       C8       B4       64       A4       FE       58       C9       51       73       D4       ''X¬V È'd*pXÉQsÔ         00000336       9E       68       89       81       05       99       5A       CC       21       BD       7B       DF       B4       E7       EA       A0       IkI       IZ1!%{6'çê         00000352       33       2E       E1       52       E7       C9       7C       9A       19       92       4B       CF       56       DA       73       3B       3.4RçÉ I 'KIVÚs;         00000368       BB       5C       50       98       4C       DC       8F       99       FC       B0       4A       A6       39       E3       d*2å?IpÜ Iů°J'93         00000400       77       05       96       17       D7       B3       15       99       8A       4C       AE       3F       B9       FC       8F       C7       w I*3'IL@?1w`J'P`U`U`J'y`I`P`U`U`J'Y`U`J'Y`U`J'Y`U`J'Y`U`J'Y`U`J'Y`U`J'Y`U`J'Y`U`J'Y`U`J'Y`U`J'Y`U`J'Y`U`J'Y`U`J'Y`U`J'Y`U`J'Y`U`Y`U`J'Y`U`J'Y`U`J'Y`U`J'Y`U`J'Y`U`J'Y`U`J'Y`U`J'Y`U`J'Y`U`J'Y`U`J'Y`U`J'Y`U`J'J'Y`U`J'U`J'J'Y`U`J'J'Y`U`J'Y`U`J'Y`U`J'J'Y`U`J'J'Y`U`J'J'Y`U`J'J'</td><td>00000304</td><td>9E</td><td>ЗC</td><td>64</td><td>84</td><td>17</td><td>87</td><td>29</td><td>2F</td><td>C8</td><td>54</td><td>60</td><td>Α4</td><td>9A</td><td>EΒ</td><td>6A</td><td>28</td><td> <d   )∕ÈT`¤lëj(</td></tr><tr><td>00000336       9E 6B 89 81 05 99 5A CC       21 BD 7B DF B4 E7 EA A0       IkI IZÌ!½{B'çê         00000352       33 2E E1 52 E7 C9 7C 9A 19 92 4B CF 56 DA 73 3B       3.áRçÉ I 'KÏVÚs;         00000368       BB 5C 50 98 4C 2D A6 DC       8F E9 47 D4 62 E4 B1 88       >>PIL-¦Ü édÓbä±I         00000384       64 2A 32 E5 3F 8E 70 DC       8F 99 FC B0 4A A6 39 E3       d*2á?IpÜ Iů°J¦9ã         00000400       77 05 96 17 D7 B3 15 99       8A 4C AE 3F B9 FC 8F C7       w I ׳ IL0?'ü Ç         00000416       6C 43 A6 02 63 96 72 27       33 85 3C E8 9C F6 3C 99       1C¦ cIr'3I<èIč(I</td>         00000432       26 8C D7 9A 13 A3 09 B2       FF 3D DB 90 79 93 A1 FE       &I×I £ ²ÿ=Û yI i p         00000448       8B 7E 01 B2 1B 8D D5 E6       69 67 86 00 00 00 00 49       I~² 2 ÕæigI I         00000444       45 4E 44 AE 42 60 82 50       4B 03 04 14 00 09 00 08       END®B`IPK         00000496       00 8B 50 2F 48 46 34 4C       AE 1D 00 00 00 0F 00 00       IP/HF4L®         00000512       6E 0D DA 0B 3F 5A 17 7A 31 0D 51 6A 78 75 C6 03       n Ú ?Z 1 QjxuÆ         00000544       08 46 34 4C AE 1D 00 00       00 00 00 50 48 01       F4E® FK         00000544       08 46 34 4C AE 1D 00 00       00 00 50 48 01       F4E® FK         00000540       02 1F 00 14 00 99 00 88 00 8B 50 2F 48 46 34 4C       IP/HF4L</td><td>00000320</td><td>91</td><td>91</td><td>58</td><td>AC</td><td>56</td><td>7F</td><td>C8</td><td>Β4</td><td>64</td><td>Α4</td><td>FΕ</td><td>58</td><td>С9</td><td>51</td><td>73</td><td>D4</td><td>''X¬V Èíd¤þXÉQsÔ</td></tr><tr><td>00000352332EE152E7C97C9A19924BCF56DA733B<math>3.4Rc\dot{P}  </math>'KľVÚs;00000368BB5C50984C2DA6DC8FE947D462E4B188>>PIL-;U éGÔbä±100000384642A32E53F8E70DC8F99FCB04AA639E3<math>d*2\dot{a}</math>; PU iu°J; 9ã0000040077059617D7B315998A4CAE3FB9FC8FC7w i ׳ILC®?'iu Ç000004166C43A6026396722733853CE89CF63C99IC; clr'3I<<tl>i<elo<</td>i<</td>i<</td>*`ILC®?'iu Ç00000432268CD79A13A309B2FF3DDB907993A1FE<math>\&IL®?'iu Ç000004448B7E01B21B8DD5E66967860000008END@B`IPK00000444454E44AE2668254B030414009008END@B`IPK00000444454E44AE2668756D6267727478744number.txi</t</math></td><td>00000336</td><td>9E</td><td>6B</td><td>89</td><td>81</td><td>05</td><td>99</td><td>5A</td><td>CC</td><td>21</td><td>BD</td><td>7B</td><td>DF</td><td>Β4</td><td>Ε7</td><td>ΕA</td><td>AO</td><td>lkI IZÌ!½{Bíçê</td></tr><tr><td>00000368BB 5C 50 98 4C 2D A6 DC8F E9 47 D4 62 E4 B1 88<math>\gg PIL -  \hat{U} \notin G\hat{O}b\ddot{a}\pm I</math>0000038464 2A 32 E5 3F 8E 70 DC8F 99 FC B0 4A A6 39 E3<math>d \star 2\dot{a}?Ip\ddot{U} I\ddot{u}°J 9\ddot{a}</math>0000040077 05 96 17 D7 B3 15 998A 4C AE 3F B9 FC 8F C7w I ׳ IIL@?¹ü Ç000004166C 43 A6 02 63 96 72 2733 85 3C E8 9C F6 3C 99IC! cIr'3I<<math>\dot{e}I\ddot{o}<I</math>000004488B 7E 01 B2 1B 8D D5 E669 67 86 00 00 00 00 49IC' cIr'3I<<math>\dot{e}I\ddot{o}<I</math>0000044445 4E 44 AE 42 60 82 504B 03 04 14 00 09 00 08END®E`IPK0000045000 8B 50 2F 48 46 34 4CAE 1D 00 00 00 0F 00 00IP/HF4L@000005126E 0D DA 0B 3F 5A 17 7A31 0D 51 6A 78 75 C6 03n Ú ?Z z1 QjxuÆ0000054408 46 34 4C AE 1D 00 0000 0F 00 00IP/HF4L@000005284A 9D 97 A9 B7 5B FC EA01 CB 7F A5 4F 50 4B 07J I@·[üê Ė ¥OPK0000056002 1F 00 14 00 09 00 0800 8B 50 2F 48 46 34 4CE00000576AE 1D 00 00 00 0F 00 0000 00 00 00 00 00 0050 4B 010000054408 46 34 4C AE 1D 00 0000 00 00 00 00 000000576AE 1D 00 00 00 0F 00 0000 00 00 00 0000000576AE 1D 00 00 00 0F 00 0000 00 00 00 000000059200 00 00 00 00 00 00 0000 00 00 00 0000 00006865 72 2E 74 78 74 0A 0020 00 00 00 00 0000000640D1 01 65 7A 68 64 F3 4CD1 01 65 7A 68 64 F3 4C00000664D1 01 65 7A 68 64 F3 4CD1 01 50 4B 05 06 00 000000065600 00 01 00 01 00 5D 0000 00 05 60 00 00 00 00</</td><td>00000352</td><td>33</td><td>2E</td><td>E 1</td><td>52</td><td>Ε7</td><td>С9</td><td>7C</td><td>9A</td><td>19</td><td>92</td><td>4B</td><td>CF</td><td>56</td><td>DA</td><td>73</td><td>ЗB</td><td>3.áRçÉ∣∣ ′KÏVÚs;</td></tr><tr><td>00000384       64 2A 32 E5 3F 8E 70 DC       8F 99 FC B0 4A A6 39 E3       d*2å?lpÜ lü°J¦9ã         00000400       77 05 96 17 D7 B3 15 99       8A 4C AE 3F B9 FC 8F C7       w l ×° llL@?'ü Ç         00000416       6C 43 A6 02 63 96 72 27       33 85 3C E8 9C F6 3C 99       1C' clr'3l<èlö<!</td>         00000422       26 8C D7 9A 13 A3 09 B2       FF 3D DB 90 79 93 A1 FE       &lxl £ ²ÿ=Û ylip         00000448       8B 7E 01 B2 1B 8D D5 E6       69 67 86 00 00 00 00 49       I~ 2 Õæig! I         00000444       45 4E 44 AE 42 60 82 50       4B 03 04 14 00 09 00 08       END®B'PK         00000460       00 8B 50 2F 48 46 34 4C       AE 1D 00 00 0F 00 00       IP/HF4L@         00000512       6E 0D DA 0B 3F 5A 17 7A       31 0D 51 6A 78 75 C6 03       n Ú ?Z z1 QjxuÆ         00000544       08 46 34 4C AE 1D 00 00       00 05 04 B01       F4L@ PK         00000544       08 46 34 4C AE 1D 00 00       00 05 04 B01       F4L@ PK         00000544       08 46 34 4C AE 1D 00 00       00 05 04 B01       F4L@ PK         00000540       02 1F 00 14 00 09 00 08       00 8B 50 2F 48 46 34 4C       IP/HF4L         00000540       02 1F 00 14 00 09 00 08       00 8B 50 2F 48 46 34 4C       IP/HF4L         00000540       02 1F 00 14 00 09 00 00       00 08 00 24 00 00 00       IP/HF4L      <t</td><td>00000368</td><td>BB</td><td>5C</td><td>50</td><td>98</td><td>4C</td><td>2D</td><td>Α6</td><td>DC</td><td>8F</td><td>Ε9</td><td>47</td><td>D4</td><td>62</td><td>E 4</td><td>Β1</td><td>88</td><td>»∖P∥L-¦Ü éGÔbä±∥</td></tr><tr><td>00000400       77 05 96 17 D7 B3 15 99       8A 4C AE 3F B9 FC 8F C7       w I ׳ IIL®?¹ü Ç         00000416       6C 43 A6 02 63 96 72 27       33 85 3C E8 9C F6 3C 99       1C¦ cIr'3I<èIč</td>         00000432       26 8C D7 9A 13 A3 09 B2       FF 3D DB 90 79 93 A1 FE       &I×I £ ²ÿ=Û yIip         00000448       8B 7E 01 B2 1B 8D D5 E6       69 67 86 00 00 00 00 49       I~ ² ÕæigI I         00000464       45 4E 44 AE 42 60 82 50       4B 03 04 14 00 09 00 88       END®B`IPK         00000460       00 8B 50 2F 48 46 34 4C       AE 1D 00 00 00 F 00 00       IP/HF4L®         00000512       6E 0D DA 0B 3F 5A 17 7A       31 0D 51 6A 78 75 C6 03       n Ú ?Z z1 QjxuÆ         00000528       4A 9D 97 A9 B7 5B FC EA       01 CB 7F A5 4F 50 4B 07       J I©·[üė Ě ¥OPK         00000540       02 1F 00 14 00 09 00 08       00 8B 50 2F 48 46 34 4C       IP/HF4L         00000576       AE 1D 00 00 00 0F 00 00       00 08 00 8B 50 2F 48 46 34 4C       IP/HF4L         00000576       AE 1D 00 00 00 0F 00 00       00 00 00 00       00 00 00 0F 00 00       00 00       9         00000592       00 00 00 20 00 00 00 00       00 00 00 00 00 00       00 00 00 00       9       9       \$         00000624       18 00 80 65 27 0E 39 4F       10 1 150 4B 05 06 00 00       0       Ie' 90Ñ ezhdóL     </tr</td><td>00000384</td><td>64</td><td>2A</td><td>32</td><td>E5</td><td>ЗF</td><td>8E</td><td>70</td><td>DC</td><td>8F</td><td>99</td><td>FC</td><td>ΒO</td><td>4A</td><td>Α6</td><td>39</td><td>EЗ</td><td>d*2å?∎pÜ ∎ü°J¦9ã</td></tr><tr><td>00000416       6C       43       A6       02       63       96       72       27       33       85       3C       E8       9C       F6       3C       99       1C¦ clr'3l<èlis<i</td>         00000432       26       8C       D7       9A       13       A3       09       B2       FF       3D       DB       90       79       93       A1       FE       &l×l £ 2ÿ=Û ylip         00000448       8B       7E       01       B2       1B       8D       D5       E6       69       67       86       00       00       04       49       I~ 2       Õæigl       I         00000444       45       4E       4A       AE       2       60       82       50       4B       03       04       14       00       09       00       88       IP/MF4L®         00000440       00       8B       50       2F       48       46       34       4C       AE       1D       00       00       00       08       IP/HF4L®       90       97       A9       B7       58       FC       EA       01       CB       7F       A5       4F       50       4B       01</td><td>00000400</td><td>77</td><td>05</td><td>96</td><td>17</td><td>D7</td><td>BЗ</td><td>15</td><td>99</td><td>8A</td><td>4C</td><td>AE</td><td>ЗF</td><td>Β9</td><td>FC</td><td>8F</td><td>C7</td><td>w∣׳∥L®?¹üÇ</td></tr><tr><td>00000432       26       8C       D7       9A       13       A3       09       B2       FF       3D       DB       90       79       93       A1       FE       &  ×  £       2ÿ=Û y ip         00000448       8B       7E       01       B2       1B       8D       D5       E6       69       67       86       00       00       04       49        ×  £       2ÿ=Û y ip         00000444       45       4E       44       AE       42       60       82       50       4B       03       04       14       00       09       00       88       END®B`IPK         00000440       00       8B       50       2F       48       46       34       4C       AE       1D       00       00       00       08       1P/HF4L®         00000512       6E       0D       DA       0B       3F       5A       17       7A       31       0D       50       4B       07       J       I®·[üé É ¥OPK         00000528       4A       9D       97       A9       B7       5B       FC       EA       01       CB       7F       A5       4F       50       4B</td><td>00000416</td><td>6C</td><td>43</td><td>Α6</td><td>02</td><td>63</td><td>96</td><td>72</td><td>27</td><td>33</td><td>85</td><td>ЗC</td><td>E8</td><td>9C</td><td>F6</td><td>ЗC</td><td>99</td><td>1C¦ clr'3KèlöKl</td></tr><tr><td>00000448       8B 7E 01 B2 1B 8D D5 E6       69 67 86 00 00 00 00 49       1<sup>~ 2</sup> Õæigl I         00000464       45 4E 44 AE 42 60 82 50       4B 03 04 14 00 09 00 08       END®B`IPK         00000480       00 8B 50 2F 48 46 34 4C       AE 1D 00 00 00 0F 00 00       0F 00 00       0F 00 00         00000512       6E 0D DA 0B 3F 5A 17 7A       31 0D 51 6A 78 75 C6 03       n Ú ?Z z1 QjxuÆ         00000528       4A 9D 97 A9 B7 5B FC EA       01 CB 7F A5 4F 50 4B 07       J I©·[üė Ë ¥OPK         00000560       02 1F 00 14 00 09 00 08       00 8B 50 2F 00 00 00 07 00 00 00       00 08 00 00 00       0F 00 00         00000560       02 1F 00 14 00 09 00 08       00 8B 50 2F 48 46 34 4C       00 00 00 00 00       00 00 00       00 00         00000576       AE 1D 00 00 00 07 00 08       00 8B 50 2F 48 46 34 4C       1P/HF4L         00000576       AE 1D 00 00 00 07 00 08       00 8B 50 2F 48 46 34 4C       1P/HF4L         00000576       AE 1D 00 00 00 07 00 00 00 00       00 00 00 00       00 00 00       00 00       00 00         00000592       00 00 00 20 00 00 00       00 00 00 00 00       00 00 00       00 00 00       00 00       1e' 90Ñ ezhdóL         00000624       18 00 80 65 27 0E 39 4F       10 1 15 4B 05 06 00 00       N ezhdóLÑ PK       Ie' 90Ñ ezhdóL         000006640</td><td>00000432</td><td>26</td><td>8C</td><td>D7</td><td>9A</td><td>13</td><td>AЗ</td><td>09</td><td>В2</td><td>FF</td><td>ЗD</td><td>DB</td><td>90</td><td>79</td><td>93</td><td>Α1</td><td>FΕ</td><td>&l×l £_²ÿ=Ü yliþ</td></tr><tr><td>00000464       45       4E       44       AE       42       60       82       50       4B       03       04       14       00       09       00       08       END®B'   PK         00000480       00       8B       50       2F       48       46       34       4C       AE       1D       00       00       0F       00       00       00       00       00       00       00       00       00       00       00       00       00       00       00       00       00       00       00       00       00       00       00       00       00       00       00       00       00       00       00       00       00       00       00       00       00       00       00       00       00       00       00       00       00       00       00       00       00       00       00       00       00       00       00       00       00       00       00       00       00       00       00       00       00       00       00       00       00       00       00       00       00       00       00       00       00       00</td><td>00000448</td><td>8B</td><td>7E</td><td>01</td><td>В2</td><td>1B</td><td>8D</td><td>D5</td><td>E6</td><td>69</td><td>67</td><td>86</td><td>00</td><td>00</td><td>00</td><td>00</td><td>49</td><td>I~ ² Öæig∣ I</td></tr><tr><td>00000480       00       8B       50       2F       48       46       34       4C       AE       1D       00       00       0F       00       00       00       00       00       00       00       00       00       00       00       00       00       00       00       00       00       00       00       00       00       00       00       00       00       00       00       00       00       00       00       00       00       00       00       00       00       00       00       00       00       00       00       00       00       00       00       00       00       00       00       00       00       00       00       00       00       00       00       00       00       00       00       00       00       00       00       00       00       00       00       00       00       00       00       00       00       00       00       00       00       00       00       00       00       00       00       00       00       00       00       00       00       00       00       00       00       00</td><td>00000464</td><td>45</td><td>4E</td><td>44</td><td>AE</td><td>42</td><td>60</td><td>82</td><td>50</td><td>4B</td><td>03</td><td>04</td><td>14</td><td>00</td><td>09</td><td>00</td><td>08</td><td>END®B`∎PK</td></tr><tr><td>00000496       00       00       00       34       6E       75       6D       62       65       72       2E       74       78       74       4number.txi         00000512       6E       0D       DA       0B       3F       5A       17       7A       31       0D       51       6A       78       75       C6       03       n       Ú       ?Z       21       QjxuÆ         00000528       4A       9D       97       A9       B7       5B       FC       EA       01       CB       7F       A5       4F       50       4B       07       J       I© [üë Ë ¥OPK         00000544       08       46       34       4C       AE       1D       00       00       0F       00       00       50       4B       01       F4L®       FK         00000560       02       1F       00       14       00       09       00       08       00       24       00       00       00       9       \$       \$       \$       \$       \$       \$       \$       \$       \$       \$       \$       \$       \$       \$       \$       \$       \$</td><td>00000480</td><td>00</td><td>8B</td><td>50</td><td>2F</td><td>48</td><td>46</td><td>34</td><td>4C</td><td>AE</td><td>1D</td><td>00</td><td>00</td><td>00</td><td>OF</td><td>00</td><td>00</td><td>IP∕HF4L®</td></tr><tr><td>00000512       6E       0D       DA       0B       3F       5A       17       7A       31       0D       51       6A       78       75       C6       03       n       U       ?Z       21       QjxuÆ         00000528       4A       9D       97       A9       B7       5B       FC       EA       01       CB       7F       A5       4F       50       4B       07       J       I© [üê       E       4OPK         00000564       08       46       34       4C       AE       1D       00       00       0F       00       00       50       4B       01       F4L®       PK         00000560       02       1F       00       14       00       09       00       80       8B       50       2F       48       46       34       4C       IP/HF4L         00000576       AE       1D       00       00       0F       00       00       00       00       00       00       00       00       00       00       00       00       00       00       00       00       00       00       00       00       00       00       00</td><td>00000496</td><td>00</td><td>ΟB</td><td>00</td><td>00</td><td>00</td><td>34</td><td>6E</td><td>75</td><td>6D</td><td>62</td><td>65</td><td>72</td><td>2E</td><td>74</td><td>78</td><td>74</td><td>4number.tx<mark>t</mark></td></tr><tr><td>00000528       4A 9D 97 A9 B7 5B FC EA       01 CB 7F A5 4F 50 4B 07       J 10:[üê E ¥OPK         00000544       08 46 34 4C AE 1D 00 00       00 0F 00 00 50 4B 01       F4L®       PK         00000560       02 1F 00 14 00 09 00 08       00 8B 50 2F 48 46 34 4C       IP/HF4L       P/HF4L         00000576       AE 1D 00 00 00 0F 00 00       00 0B 00 24 00 00 00       00 00       00       %         00000592       00 00 00 20 00 00 00       00 00 00 00 34 6E 75 6D 62       4numb         00000608       65 72 2E 74 78 74 0A 00       20 00 00 00 00 00 01 00       er.txt         00000624       18 00 80 65 27 0E 39 4F       D1 01 65 7A 68 64 F3 4C       1e' 90Ñ ezhdóL         00000640       D1 01 65 7A 68 64 F3 4C       D1 01 150 4B 05 06 00 00       Ñ ezhdóLÑ PK         00000656       00 00 01 00 01 00 5D 00       00 00 56 00 00 00       00 00 00       Ie' 90Ñ</td><td>00000512</td><td>6E</td><td>OD</td><td>DA</td><td>ΟB</td><td>ЗF</td><td>5A</td><td>17</td><td>7A</td><td>31</td><td>OD</td><td>51</td><td>6A</td><td>78</td><td>75</td><td>C6</td><td>03</td><td>n U ?Z z1 QjxuÆ</td></tr><tr><td>00000544       08       46       34       4C       AE       1D       00       00       0F       00       00       50       4B       01       F4L®       PK         00000560       02       1F       00       14       00       09       00       08       85       2F       48       46       34       4C       IP/HF4L         00000576       AE       1D       00       00       0F       00       00       08       50       2F       48       46       34       4C       IP/HF4L         00000576       AE       1D       00       00       0F       00       00       00       24       00       00       00       08       5         00000592       00       00       00       00       00       00       00       00       00       00       00       00       00       00       00       00       00       00       00       00       00       00       00       00       00       00       00       00       00       00       00       00       00       00       00       00       00       00       00       00       00</td><td>00000528</td><td>4A</td><td>9D</td><td>97</td><td>Α9</td><td>B7</td><td>5B</td><td>FC</td><td>ΕA</td><td>01</td><td>СВ</td><td>7F</td><td>A5</td><td>4F</td><td>50</td><td>4B</td><td>07</td><td>J ∎©∙[üê E ¥OPK</td></tr><tr><td>00000560       02 1F 00 14 00 09 00 08       00 8B 50 2F 48 46 34 4C       IP/HF4L         00000576       AE 1D 00 00 00 0F 00 00       00 0B 00 24 00 00 00 00       00 00 05         00000592       00 00 00 20 00 00 00 00       00 00 00 34 6E 75 6D 62       4numb         00000608       65 72 2E 74 78 74 0A 00       20 00 00 00 00 00 01 00       er.txt         00000624       18 00 80 65 27 0E 39 4F       D1 01 65 7A 68 64 F3 4C       Ie' 90Ñ ezhdóL         00000640       D1 01 65 7A 68 64 F3 4C       D1 01 50 4B 05 06 00 00       Ñ ezhdóLÑ PK         00000656       00 00 01 00 01 00 5D 00       00 00 56 00 00 00       00 00 00       J</td><td>00000544</td><td>08</td><td>46</td><td>34</td><td>4C</td><td>AE</td><td>1D</td><td>00</td><td>00</td><td>00</td><td>OF</td><td>00</td><td>00</td><td>00</td><td>50</td><td>4B</td><td>01</td><td>F4L® PK</td></tr><tr><td>00000576         AE         1D         00         00         00         00         00         00         00         02         00         00         00         00         00         00         00         00         00         00         00         00         00         00         00         00         00         00         00         00         00         00         00         00         00         00         00         00         00         00         00         00         00         00         00         00         00         00         00         00         00         00         00         00         00         00         00         00         00         00         00         00         00         00         00         00         00         00         00         00         00         00         00         00         00         00         00         00         00         00         00         00         00         00         00         00         00         00         00         00         00         00         00         00         00         00         00         00         00         00         <</td><td>00000560</td><td>02</td><td>1F</td><td>00</td><td>14</td><td>00</td><td>09</td><td>00</td><td>08</td><td>00</td><td>8B</td><td>50</td><td>2F</td><td>48</td><td>46</td><td>34</td><td>4C</td><td>∎P⁄HF4L</td></tr><tr><td>00000592         00         00         00         00         00         00         00         00         03         4         E         75         6D         62         4numb           00000608         65         72         2E         74         78         74         0A         00         20         00         00         00         00         00         01         00         er.txt           00000624         18         00         80         65         27         0E         39         4F         D1         01         65         7A         68         64         F3         4C         Ie'         90Ñ         ezhdóL           00000640         D1         01         65         7A         68         64         F3         4C         Ie'         90Ñ         ezhdóL           00000656         00         00         01         00         5D         00         00         00         00         00         00         00         00         00         00         00         00         00         00         00         00         00         00         00         00         00         00         00</td><td>00000576</td><td>AE</td><td>1D</td><td>00</td><td>00</td><td>00</td><td>OF</td><td>00</td><td>00</td><td>00</td><td>OB</td><td>00</td><td>24</td><td>00</td><td>00</td><td>00</td><td>00</td><td>® \$</td></tr><tr><td>00000608         65         72         2E         74         78         74         0A         00         20         00         00         00         01         00         er.txt           00000624         18         00         80         65         27         0E         39         4F         D1         01         65         7A         68         64         F3         4C         1e'         90Ñ         ezhdóL           00000640         D1         01         65         7A         68         64         F3         4C         D1         01         50         4B         05         06         00         00         N         ezhdóL           00000656         00         00         01         00         5D         00         00         00         00         00         00         00         00         00         00         00         00         00         00         00         00         00         00         00         00         00         00         00         00         00         00         00         00         00         00         00         00         00         00         00         00</td><td>00000592</td><td>00</td><td>00</td><td>00</td><td>20</td><td>00</td><td>00</td><td>00</td><td>00</td><td>00</td><td>00</td><td>00</td><td>34</td><td>6E</td><td>75</td><td>6D</td><td>62</td><td>4numb</td></tr><tr><td>00000624         18         00         80         65         27         0E         39         4F         D1         01         65         7A         68         64         F3         4C         1e'         90N         ezhdóL           00000640         D1         01         65         7A         68         64         F3         4C         D1         01         50         4B         05         06         00         0         N         ezhdóL           00000656         00         00         01         00         5D         00         00         00         00         00         00         0         0         0         0         0         0         0         0         0         0         0         0         0         0         0         0         0         0         0         0         0         0         0         0         0         0         0         0         0         0         0         0         0         0         0         0         0         0         0         0         0         0         0         0         0         0         0         0         0         0</td><td>00000608</td><td>65</td><td>72</td><td>2E</td><td>74</td><td>78</td><td>74</td><td>ΟA</td><td>00</td><td>20</td><td>00</td><td>00</td><td>00</td><td>00</td><td>00</td><td>01</td><td>00</td><td>er.txt</td></tr><tr><td>00000640 D1 01 65 7A 68 64 F3 4C D1 01 50 4B 05 06 00 00 N ezhdóLN PK<br>00000656 00 00 01 00 01 00 5D 00 00 00 56 00 00 00 00 00 ] V</td><td>00000624</td><td>18</td><td>00</td><td>80</td><td>65</td><td>27</td><td>ΟE</td><td>39</td><td>4F</td><td>D1</td><td>01</td><td>65</td><td>7A</td><td>68</td><td>64</td><td>FЗ</td><td>4C</td><td>_ le' 90Ñ ezhdóL</td></tr><tr><td>00000656 00 00 01 00 01 00 5D 00 00 00 56 00 00 00 00 00 ] V</td><td>00000640</td><td>D1</td><td>01</td><td>65</td><td>7A</td><td>68</td><td>64</td><td>F3</td><td>4C</td><td>D1</td><td>01</td><td>50</td><td>4B</td><td>05</td><td>06</td><td>00</td><td>00</td><td>N ezhdóLN PK</td></tr><tr><td>ntrost/nood.csdn.net/atanza</td><td>00000656</td><td>00</td><td>00</td><td>01</td><td>00</td><td>01</td><td>00</td><td>5D</td><td>00</td><td>00</td><td>00</td><td>56</td><td>00</td><td>00</td><td>00</td><td>00</td><td>00</td><td>] V<br>s://blog.csdn.net/afanzo</td></tr></tbody></table> |             |             |    |    |    |    |    |    |     |    |    |    |    |    |    |    |    |                  |

发现里面有一个txt文件。

猜想应该是涉及到了分离工具foremost。

但是电脑没装kali,于是把后缀改为zip试试。

🧱 QR\_code.zip - WinRAR (非商业个人版)

文件(F) 命令(C) 工具(S) 收藏夹(O) 选项(N) 帮助(H)

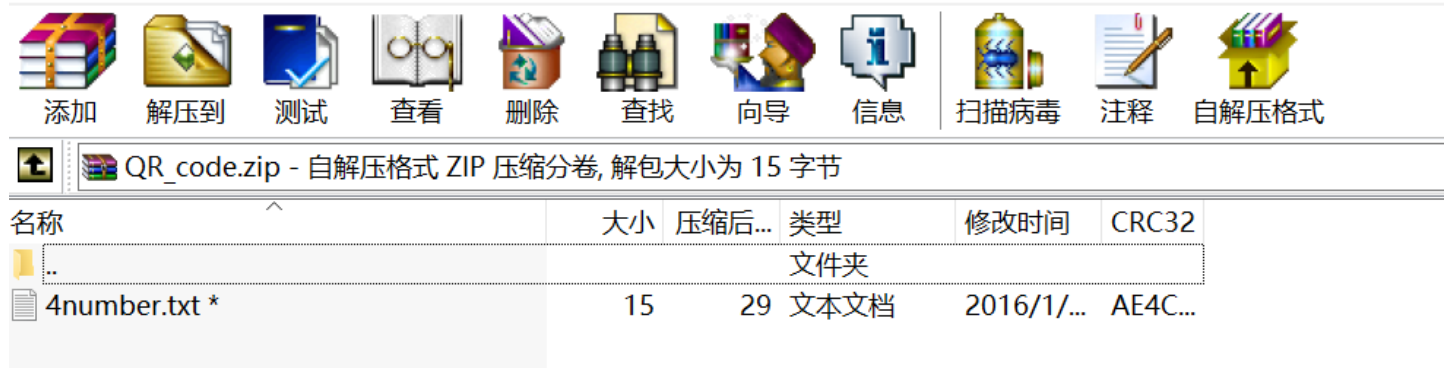

https://blog.csdn.net/afanzcf

居然打开了,但是可以看到这个txt需要密码,根据它文件名的提示,我们知道这是一个4位数的密码,于是用Ziperrllo暴力破解密码。

| 7 Ziperello                                 |                                     |                                                    |                                                  | —                                                  |                    |
|---------------------------------------------|-------------------------------------|----------------------------------------------------|--------------------------------------------------|----------------------------------------------------|--------------------|
| ziperello<br>zip password                   | l recovery tool                     |                                                    | 帮助                                               | 关于                                                 | 退出                 |
| 当<br>当<br>逝去时间: 00:00:01                    | 前密码长度<br>前密码<br>前速度<br>7%<br>开如     | 4<br>7639<br>3113938密码/秒<br>剩余时间: 00:00:28<br>台 停止 | 准备就绪,请点击[开<br>注意:搜索进度条 (%<br>前的密码效验长度相关<br>耗时较长。 | <b>步骤 4</b><br>始] 按钮<br>) 及剩余时间字段(<br>5。破解 AES 算法; | 显示的信息与当<br>加密的密码可能 |
| 11:11:31:密码 <b>: "7639"</b> .时间: 2 s        |                                     |                                                    |                                                  |                                                    |                    |
| Ziperello ver. 2.1       得到密码7639,然后打开txt,行 | <b>版权所有 (C) 2008 FDF</b><br>得到flag。 | 步骤 4 / 4: 破解密码.Go<br>RLab                          |                                                  | https://bio                                        | NEXT               |

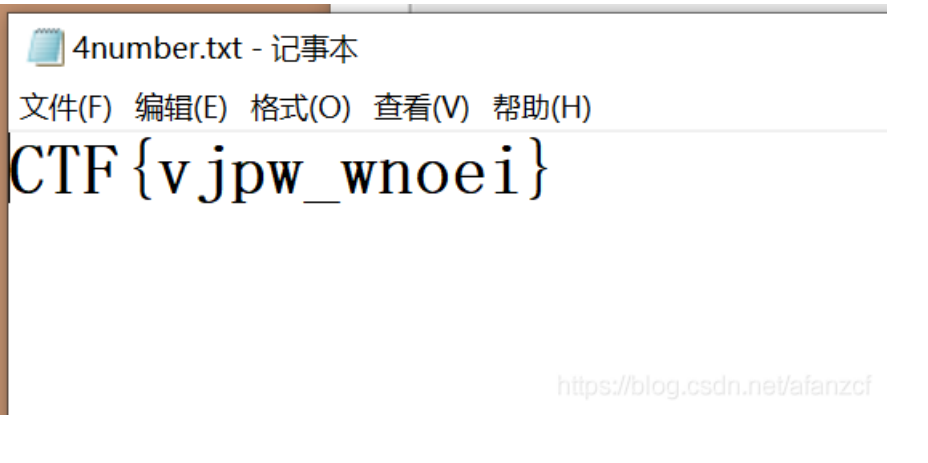

flag{vjpw\_wnoei}

## 4、BUUCTF N种方法解决(base64转图片、直接网址打开)

下载题目附件之后,得到了一个exe文件,准备打开这个exe,却发现打不开。用PE查一下。

| File : KE     | Y.exe     |      |               |                | 🔑 н |   |
|---------------|-----------|------|---------------|----------------|-----|---|
| Entry Point : | ?         | 00 < | EP Section :  | ?              | -   | _ |
| File Offset : | ?         | ]    | First Bytes : | 64.61.74.61.3A |     |   |
| Linker Info : | ?         | ]    | SubSystem :   | ?              |     |   |
| File Size 🦕   | 00000F1Eh | < N  | Overlay :     | ?              |     |   |
| Diagnose:     |           |      |               |                |     |   |

发现并不是exe文件,用winhex打开。

| KEY.exe  |    |    |    |    |    |     |    |     |    |     |    |    |    |    |    |    |                   |   |
|----------|----|----|----|----|----|-----|----|-----|----|-----|----|----|----|----|----|----|-------------------|---|
| KEY.exe  |    |    |    |    |    |     |    |     |    |     |    |    |    |    |    |    |                   |   |
| Offset   | 0  | 1  | 2  | 3  | 4  | - 5 | 6  | - 7 | 8  | - 9 | 10 | 11 | 12 | 13 | 14 | 15 | ANSI ASCII        | _ |
| 00000000 | 64 | 61 | 74 | 61 | ЗA | 69  | 6D | 61  | 67 | 65  | 2F | 6A | 70 | 67 | ЗB | 62 | data:image/jpg;b  |   |
| 00000016 | 61 | 73 | 65 | 36 | 34 | 2C  | 69 | 56  | 42 | 4F  | 52 | 77 | 30 | 4B | 47 | 67 | ase64,iVBORwOKGg  |   |
| 00000032 | 6F | 41 | 41 | 41 | 41 | 4E  | 53 | 55  | 68 | 45  | 55 | 67 | 41 | 41 | 41 | 49 | oAAAANSUhEUgAAAI  |   |
| 00000048 | 55 | 41 | 41 | 41 | 43 | 46  | 43 | 41  | 59 | 41  | 41 | 41 | 42 | 31 | 32 | 6A | UAAACFCAYAAAB12j  |   |
| 00000064 | 73 | 38 | 41 | 41 | 41 | 41  | 41 | 58  | 4E | 53  | 52 | 30 | 49 | 41 | 72 | 73 | s8AAAAAXNSR0IArs  |   |
| 00000080 | 34 | 63 | 36 | 51 | 41 | 41  | 41 | 41  | 52 | 6E  | 51 | 55 | 31 | 42 | 41 | 41 | 4c6QAAAARnQU1BAA  |   |
| 00000096 | 43 | 78 | 6A | 77 | 76 | 38  | 59 | 51  | 55 | 41  | 41 | 41 | 41 | 4A | 63 | 45 | Cxjwv8YQUAAAAJcE  |   |
| 00000112 | 68 | 5A | 63 | 77 | 41 | 41  | 44 | 73  | 4D | 41  | 41 | 41 | 37 | 44 | 41 | 63 | hZcwAADsMAAA7DAc  |   |
| 00000128 | 64 | 76 | 71 | 47 | 51 | 41  | 41 | 41  | 72 | 5A  | 53 | 55 | 52 | 42 | 56 | 48 | dvqGQAAArZSURBVH  |   |
| 00000144 | 68 | 65 | 37 | 5A | 4B | 42  | 69 | 74  | 78 | 49  | 46 | 67 | 54 | 76 | 2F | 33 | he7ZKBitxIFgTv/3  |   |
| 00000160 | 39 | 36 | 54 | 78 | 35 | 36  | 34 | 47  | 31 | 55  | 6F | 75 | 69 | 63 | 4B | 67 | 96Tx564G1UouicKg  |   |
| 00000176 | 31 | 39 | 68 | 77 | 50 | 43  | 44 | 63  | 72 | 4D  | 4A | 39 | 6D | 37 | 2F | 37 | 19hwPCDcrMJ9m7/7  |   |
| 00000192 | 6E | 34 | 35 | 7A | 66 | 64  | 78 | 65  | 35 | 5A  | 33 | 73 | 4A | 37 | 70 | 72 | n45zfdxe5Z3sJ7pr  |   |
| 00000208 | 48 | 62 | 66 | 39 | 72 | 58  | 4F | 33  | 50 | 34  | 6C | 4C | 76 | 59 | 50 | 63 | Hbf9rX03P41LvYPc  |   |
| 00000224 | 74 | 62 | 65 | 4D | 38 | 30  | 64 | 76  | 74 | 50  | 2B | 33 | 70 | 6E | 44 | 70 | tbeM80dvtP+3pnDp  |   |
| 00000240 | 39 | 79 | 46 | 37 | 74 | 6E  | 65 | 51  | 76 | 76  | 6D | 63 | 5A | 75 | 2F | 32 | 9yF7tneQvvmcZu/2  |   |
| 00000256 | 6C | 66 | 37 | 38 | 7A | 68  | 55 | 2B  | 35 | 69  | 39 | 79 | 78 | 76 | 34 | 54 | lf78zhU+5i9yxv4T  |   |
| 00000272 | 33 | 54 | 32 | 4F | 30 | 2F  | 37 | 65  | 75 | 64  | 36 | 38 | 4F | 54 | 32 | 48 | 3T200/7eud680T2H  |   |
| 00000288 | 33 | 4C | 43 | 66 | 74 | 30  | 6C | 2F  | 61 | 65  | 39 | 5A | 6C | 54 | 6F | 2B | 3LCft01/ae9Z1To+  |   |
| 00000304 | 32 | 33 | 70 | 50 | 76 | 58  | 37 | 2F  | 72 | 77  | 4A | 48 | 62 | 66 | 63 | 73 | 23pPvX7/rw.THbfcs |   |

发现并不简单,类似于base64,但是又有图片。想到了base64转图片。

用notepad打开文件。

data:image/jpg;base64,iVBORw0KGgoAAAANSUhEUgAAAIUAAACFCAYAAAB12js8AAAAAXNSR0IArs4c6QAAAARnQU1BAACxjwv8YQUAAA

全选复制。

(1) 直接拉到网站打开

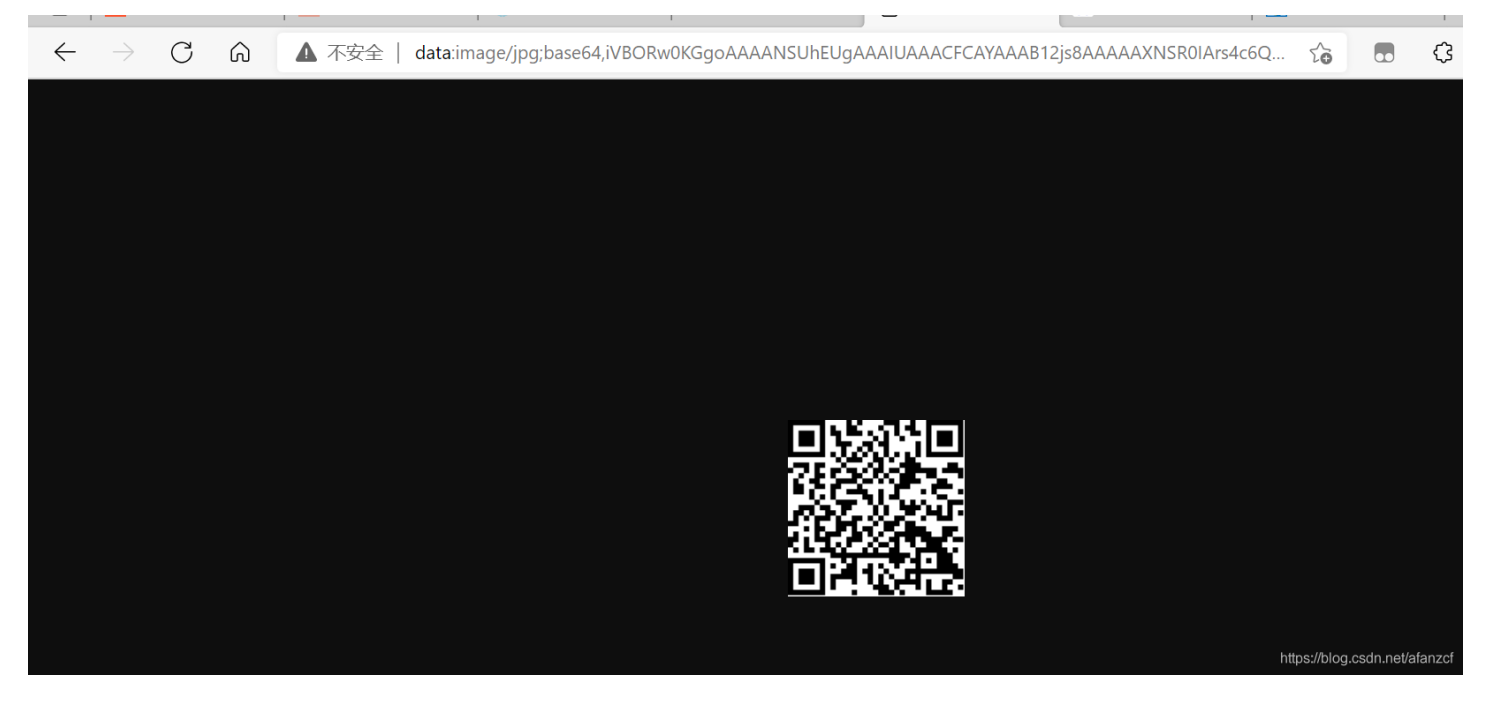

扫描二维码,得到flag。

#### (2) 在线base64转图片

base64图片在线转换工具 - 站长工具 (chinaz.com)

| 在线调色板     | 网页常用色彩                | 中日传统色彩           | 传图识色      | WEB安全色 | 网页颜色选择器                                                                                                    | 颜色代码查询、                                                                                                    | RGB颜色值                                                                                                    | base6                                                                                                    | 4图片在线转换工具                                                                                                    |                                                                                                    |
|-----------|-----------------------|------------------|-----------|--------|----------------------------------------------------------------------------------------------------|----------------------------------------------------------------------------------------------------|----------------------------------------------------------------------------------------------------|----------------------------------------------------------------------------------------------------|----------------------------------------------------------------------------------------------------|----------------------------------------------------------------------------------------------------|
|           |                       |                  |           |        | In IJpM IYP/<br>O1y9PH7KF<br>+zySpMyVt<br>Mv7WD3LS<br>+paTtk9O7<br>3dc3rw8nzE<br>Omb72pYfz<br>Y3/LT8H301<br>6DlfvfsTcJLL<br>mxvt3yqWE<br>Jyf61+/68CI<br>eUtvLfrO1y2<br>nE8hbe2/Uc | K/I8PWI//tJ2Yb3J<br>tttbfhq+zySpMyV<br>br7D1cvjp2yxveV<br>fsU8P6lpO2T07v<br>1s11/P7EnOTWG<br>i1iucG9SVJnarR9<br>cn1rf8NHwffXXW<br>VkfTpibpM13Na<br>J50e6tbzlhf1diO<br>/Z3J2YT9uk7XL1<br>Z3/Kn4ftNYrlhe<br>PH7K05y+z3sm<br>dzv9X+sy/OP/88 | vv8Pd/il+WWi<br>/tbr7D1cvjp2y:<br>Vn4ftMkjpT0u<br>WxPXcy/tYPct.<br>Svb5LUmRptr<br>wv2n+/rm9eg<br>//mxPrW34av<br>WGfvsPVux8xh<br>+1GDJX8avti<br>8vJif71uz48id2<br>8vJif71uz48id2<br>svJif32n6uX<br>1/SqtvcdpBh+ | sswb//D3<br>weWn4ftM<br>bmO1y9ftf<br>h+XTw/gW<br>3D/6b6+e<br>EuUksN7g<br>3r7+bE+p<br>o++QuVD<br>18lubrR761<br>J8lubrR761<br>J8lubrR761<br>J8lubrR761<br>J3/Gn4fpN<br>x095mtP3<br>wAAAABJF | V8ptlliucG9+Q5//6f4,<br>AkjpT0ubmO1y9H7K<br>Ag9y0n7FPD+paTtk9<br>k7ZPTu9bE9dzL+1g9<br>X04YW4Syw3uTZI6U<br>3SepMjbZPu990X9+t<br>afhu+jr876cMLcJG2+<br>CXOT7OZGu7e+5YT9<br>tO2N+VWE7Yp+9w5<br>6F+/680T2H3Ln4bvf<br>Ybtjecnkif/3+++HTn<br>ec8klrfw3q7vcPXy+C<br>RU5ErkJggg== | ZYNIBVIM<br>⟨Fttbfhq<br>Q71sT13<br>y0n7FPD<br>J6PtE+4/<br>8PptwNN<br>g2H93Zx<br>XYnIhH3<br>9e5HzE2y<br>N4nIhu0t<br>ub0fd4zi<br>IPc/o+75 |
| *请上传小于300 | (B的.jpg/.jpeg/.gif/.k | omp/.png/.ico格式图 | 3片,不建议将大图 | 转换。    |                                                                                                    |                                                                                                    | 图片转成                                                                                                    | Base64                                                                                                    | Base64还原图片                                                                                                    | 清空结果                                                                                                    |

扫描二维码,得到flag

KEY{dca57f966e4e4e31fd5b15417da63269}

5、你竟然赶我走(winhex、Stegsolve)

#### (1) 自己靠运气解出(解法一winhex)

下载附件之后,一个压缩包,解压之后,打开一张图片,并没有什么消息。用winhex打开。

|        | hex<br>biubiu.j | pg  |    |     |    |     |     |     |     |    |     |     |     |            |    |    |     |        |      |        |      |          |     |
|--------|-----------------|-----|----|-----|----|-----|-----|-----|-----|----|-----|-----|-----|------------|----|----|-----|--------|------|--------|------|----------|-----|
|        | Offset          | 0   | 1  | 2   | 3  | 4   | - 5 | 6   | - 7 | 8  | - 9 | 10  | 11  | 12         | 13 | 14 | 15  |        |      | ANS]   | ASC  | II       | 1   |
|        | 00000000        | FF  | D8 | FF  | ΕO | 00  | 10  | 4A  | 46  | 49 | 46  | 00  | 01  | 01         | 00 | 00 | 01  | ÿØÿ    | żà , | JFI    | 7    |          |     |
|        | 00000016        | 00  | 01 | 00  | 00 | FF  | DB  | 00  | 43  | 00 | 03  | 02  | 02  | 03         | 02 | 02 | 03  |        | ÿU   | IС     |      |          |     |
|        | 00000032        | 03  | 03 | 03  | 04 | 03  | 03  | 04  | 05  | 08 | 05  | 05  | 04  | 04         | 05 | ΟA | 07  |        |      |        |      |          |     |
|        | 00000048        | 07  | 06 | 08  | OC | ΟA  | OC  | OC  | ΟB  | ΟA | ΟB  | ΟB  | OD  | ΟE         | 12 | 10 | OD  |        |      |        |      |          |     |
|        | 00000064        | OE  | 11 | ΟE  | OB | OB  | 10  | 16  | 10  | 11 | 13  | 14  | 15  | 15         | 15 | OC | OF  |        |      |        |      |          |     |
|        | 00000080        | 17  | 18 | 16  | 14 | 18  | 12  | 14  | 15  | 14 | FF  | DB  | 00  | 43         | 01 | 03 | 04  |        |      | Ś      | in c |          |     |
|        | 00000096        | 04  | 05 | 04  | 05 | 09  | 05  | 05  | 09  | 14 | OD  | OB  | OD  | 14         | 14 | 14 | 14  |        |      |        |      |          |     |
|        | 00000112        | 14  | 14 | 14  | 14 | 14  | 14  | 14  | 14  | 14 | 14  | 14  | 14  | 14         | 14 | 14 | 14  |        |      |        |      |          |     |
|        | 00000128        | 14  | 14 | 14  | 14 | 14  | 14  | 14  | 14  | 14 | 14  | 14  | 14  | 14         | 14 | 14 | 14  |        |      |        |      |          |     |
|        | 00000144        | 14  | 14 | 14  | 14 | 14  | 14  | 14  | 14  | 14 | 14  | 14  | 14  | 14         | 14 | FF | CO  |        |      |        |      | ÿΑ       |     |
|        | 00000160        | 00  | 11 | 08  | 01 | BC  | 01  | 88  | 03  | 01 | 22  | 00  | 02  | 11         | 01 | 03 | 11  |        | . 14 | ۰<br>۱ |      |          |     |
|        | 00000176        | 01  | FF | C4  | 00 | 115 | 00  | 00  | 01  | 05 | 01  | 01  | 01  | 01         | 01 | 01 | 00  | y y f  | 7    |        |      |          |     |
|        | 00000192        | 00  | 00 | 00  | 00 | 00  | 00  | 00  | 01  | 02 | 03  | 04  | 05  | 06         | 07 | 08 | 09  | is://h | lac. |        |      |          |     |
|        | 00000208        | UA  | UВ | Γŀ  | C4 | υu  | 85  | 10  | υυ  | UΖ | UI  | UJ  | UJ  | UΖ         | 04 | UJ | 05  | 2      | 7A≊µ | l      |      |          |     |
| 看到一个FF | D8,ipg的一个       | ト文イ | 牛头 | , 我 | 本  | を想  | 找一  | 下in | oa的 | 文件 | 尾,  | FFI | 09的 | <b>1</b> , | 武直 | 接お | 行到量 |        |      |        |      |          |     |
|        | 00025312        | 40  | 05 | 14  | 51 | 40  | 05  | 14  | 51  | 40 | 05  | 14  | 51  | 40         | 05 | 14 | 51  | @      | 00   | 00     | 00   | 0        |     |
|        | 00025328        | 40  | 05 | 14  | 51 | 40  | 05  | 14  | 51  | 40 | 05  | 14  | 51  | 40         | 05 | 14 | 51  | 0      | Q@   | Q@     | Q@   | ô        |     |
|        | 00025344        | 40  | 05 | 14  | 51 | 40  | 05  | 14  | 51  | 40 | 05  | 14  | 51  | 40         | 05 | 14 | 51  | 0      | Q@   | Q@     | Q@   | <u>õ</u> |     |
|        | 00025360        | 40  | 05 | 14  | 51 | 40  | 05  | 14  | 51  | 40 | 05  | 14  | 51  | 40         | 05 | 14 | 51  | 0      | Q@   | Q@     | Q@   | Q        |     |
|        | 00025376        | 40  | 05 | 14  | 51 | 40  | 05  | 14  | 51  | 40 | 05  | 14  | 51  | 40         | 05 | 14 | 51  | 0      | Q@   | Q@     | Q@   | Q        |     |
|        | 00025392        | 40  | 05 | 14  | 51 | 40  | 05  | 14  | 51  | 40 | 05  | 14  | 51  | 40         | 05 | 14 | 51  | 0      | Q@   | Q@     | Q@   | Q        |     |
|        | 00025408        | 40  | 05 | 14  | 51 | 40  | 05  | 14  | 51  | 40 | 05  | 14  | 51  | 40         | 05 | 14 | 51  | 0      | Q@   | Q@     | Q@   | Q        |     |
|        | 00025424        | 40  | 05 | 14  | 51 | 40  | 05  | 14  | 51  | 40 | 05  | 14  | 51  | 40         | 05 | 14 | 51  | 0      | Q@   | Q@     | Q@   | Q        |     |
|        | 00025440        | 40  | 05 | 14  | 51 | 40  | 05  | 14  | 51  | 40 | 05  | 14  | 51  | 40         | 05 | 14 | 51  | 0      | Q@   | Q@     | Q@   | Q        |     |
|        | 00025456        | 40  | 05 | 14  | 51 | 40  | 05  | 14  | 51  | 40 | 1F  | FF  | D9  | 2D         | 2D | 2D | A1  | 0      | Q@   | Q@     | ÿÙ   | – i      |     |
|        | 00025472        | Β7  | 66 | 6C  | 61 | 67  | 20  | 49  | 53  | 20 | 66  | 6C  | 61  | 67         | 7B | 73 | 74  | •f1    | ag   | IS f   | lag{ | st       |     |
|        | 00025488        | 65  | 67 | 6F  | 5F | 69  | 73  | 5F  | 73  | 30 | 5F  | 62  | 6F  | 72         | 31 | 69 | 6E  | ego    | _is  | _s0_   | bor1 | in       |     |
|        | 00025504        | 67  | 7D |     |    |     |     |     |     |    |     |     |     |            |    |    |     | g}     |      |        |      |          |     |
|        |                 |     |    |     |    |     |     |     |     |    |     |     |     |            |    |    |     |        |      |        |      |          |     |
|        |                 |     |    |     |    |     |     |     |     |    |     |     |     |            |    |    |     |        |      |        |      |          |     |
|        |                 |     |    |     |    |     |     |     |     |    |     |     |     |            |    |    |     |        |      |        |      |          | of. |
|        |                 |     |    |     |    |     |     |     |     |    |     |     |     |            |    |    |     |        |      |        |      |          |     |
|        |                 |     |    |     |    |     |     |     |     |    |     |     |     |            |    |    |     |        |      |        |      |          |     |

发现了flag?复制到,BUUCTF,对了。。。

flag{stego\_is\_s0\_bor1ing}

这里直接winhex里面十六进制搜索FFD9,也能出来

|                                                                                                    |                                                                                                    |                                                                   | ∎ ••••• N×FF ≫R .              |                                              |
|----------------------------------------------------------------------------------------------------|----------------------------------------------------------------------------------------------------|-------------------------------------------------------------------|--------------------------------|----------------------------------------------|
| biubiu.jpg                                                                                                    |                                                                                                    |                                                                   |                                |                                              |
| HEX biubiu ing                                                                                                    |                                                                                                    |                                                                   |                                |                                              |
| 位署管理哭 (仝部)                                                                                                    |                                                                                                    |                                                                   |                                | 2 16日                                        |
| Offset ▲ 搜索结果                                                                                                    |                                                                                                    | 时间                                                                |                                | 2 项口                                         |
| 25466 FFD9                                                                                                    |                                                                                                    | 2021/08/18                                                        |                                |                                              |
| 6816909 flag                                                                                                    |                                                                                                    | 2021/08/15                                                        |                                |                                              |
|                                                                                                    |                                                                                                    |                                                                   |                                |                                              |
| Offset 0 1 2 3<br>00025344 40 05 14 51                                                                                                    | 4 5 6 7 8 9 10<br>40 05 14 51 40 05 14                                                                                                    | $\begin{array}{cccccccccccccccccccccccccccccccccccc$              | ANSI ASCII                     | biubiu.jpg                                   |
| 00025360 40 05 14 51<br>00025376 40 05 14 51                                                                                                    | 40       05       14       51       40       05       14         40       05       14       51       40       05       14         40       05       14       51       40       05       14         40       05       14       51       40       05       14 | 51 40 05 14 51 @ Q@<br>51 40 05 14 51 @ Q@                        | Q@ Q@ Q<br>Q@ Q@ Q             | C:\Users\86131\De                            |
| 00025392         40         05         14         51           00025408         40         05         14         51           00025424         40         05         14         51 | 40       05       14       51       40       05       14         40       05       14       51       40       05       14         40       05       14       51       40       05       14         40       05       14       51       40       05       14 | 51 40 05 14 51 @ Q@<br>51 40 05 14 51 @ Q@<br>51 40 05 14 51 @ Q@ | Q@ Q@ Q<br>Q@ Q@ Q             | 25,506 字节                                    |
| 00025440 40 05 14 51                                                                                                    | 40 05 14 51 40 05 14<br>40 05 14 51 40 1F FF                                                                                                    | 51 40 05 14 51 @ Q@<br>09 20 20 20 A1 @ 0@                        | Q@Q@Q<br>0@ <mark>00</mark> 1i | 缺省编辑模式                                       |
| 00025472 B7 66 6C 61                                                                                                    | 67 20 49 53 20 66 6C                                                                                                    | 61 67 7B 73 74 •flag                                              | IS flag{st                     | 状态: 原始的                                      |
| 00025488 65 67 6F 5F<br>00025504 67 7D                                                                                                    | 69 73 5F 73 30 5F 62                                                                                                    | 6F 72 31 69 6E ego_is<br>g}                                       | s_s0_borlin                    | <ul><li>撤消级数: 0</li><li>反向撤消: 暂无信息</li></ul> |
|                                                                                                    |                                                                                                    |                                                                   |                                | 创建时间21/08/18<br>15:14:13                     |
|                                                                                                    |                                                                                                    |                                                                   |                                | 最后写双时间:1/13<br>16:20:15                      |
|                                                                                                    |                                                                                                    |                                                                   | ~                              | 属性: A<br>图标: 0                               |
| 页 76 / 76                                                                                                    | 偏移地址: 25,466                                                                                                    | = 255 选块:                                                         | 25,481 - 25,505                | 5 大小:<br>create net/ai/25                    |

(2) 解法二(Stegsolve)

用Stegsolve打开图片,

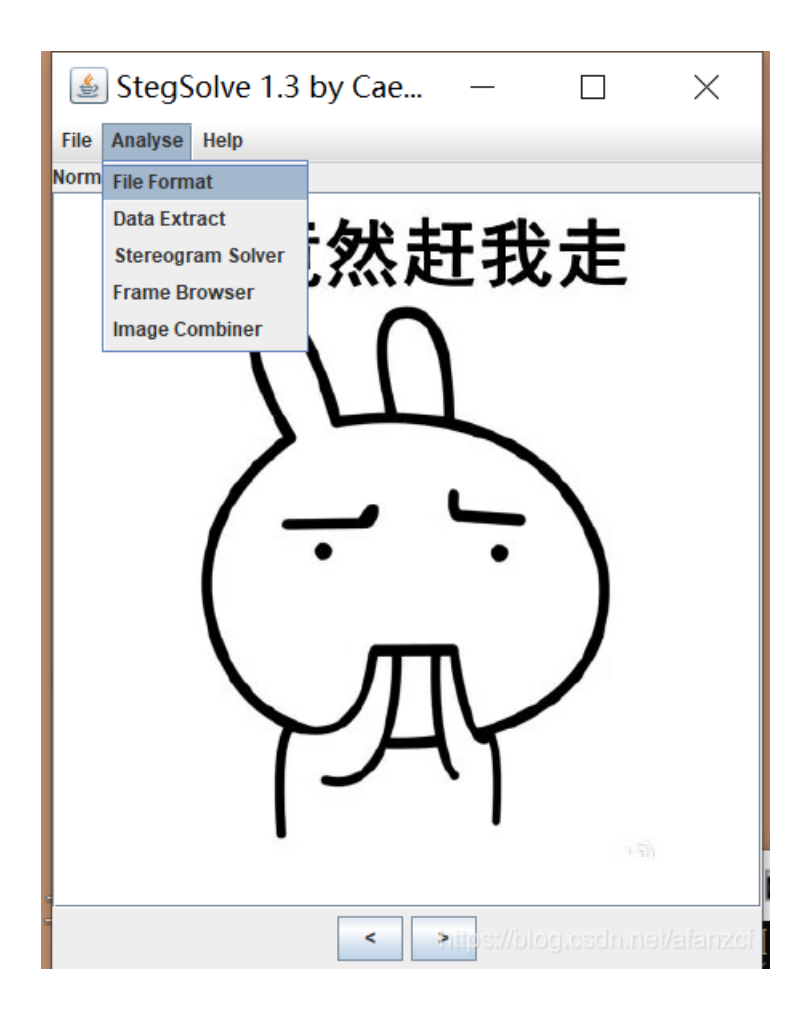

然后用这个打开。

| 🕌 File Format Ana                    |             |            | $\times$  | $\times$ |
|--------------------------------------|-------------|------------|-----------|----------|
| Humman table                         |             |            |           | i        |
| Length: b5 (181)                     |             |            |           |          |
|                                      |             |            |           | _        |
| Start of scan                        |             |            |           |          |
| Header Length: c (12)                |             |            |           |          |
| Detected 24843 bytes in scan         |             |            |           |          |
|                                      |             |            |           |          |
| End of Image                         |             |            |           |          |
| Additional bytes at end of file = 38 |             |            |           |          |
| Dump of additional bytes:            |             |            |           |          |
| Hex:                                 |             |            |           |          |
| 2d2d2da1b7666c61 6720495320666c      | 61          |            |           |          |
| 677b737465676f5f 69735f73305f626     | f           |            |           |          |
| 7231696e677d                         |             |            |           |          |
| Ascii:                               |             |            | =         |          |
| fla g IS fla                         |             |            |           |          |
| g{stego is s0 bo                     |             |            |           |          |
| r1ing}                               |             |            | -         |          |
| ОК                                   | itips://blo | g.csdn.nei | i/aifainz | ¢Ť.      |

得到flag。

6、大白(winhex修改图片的高度)

# 大白

看不到图? 是不是屏幕太小了注意:得到的 flag 请包上 flag{} 提交

📥 379140b0-c...

https://blog.csdn.net/afanzcf

首先看到图片,便知道,这可能是一道修改图片高度的题目。

打开文件一看,果然如此。

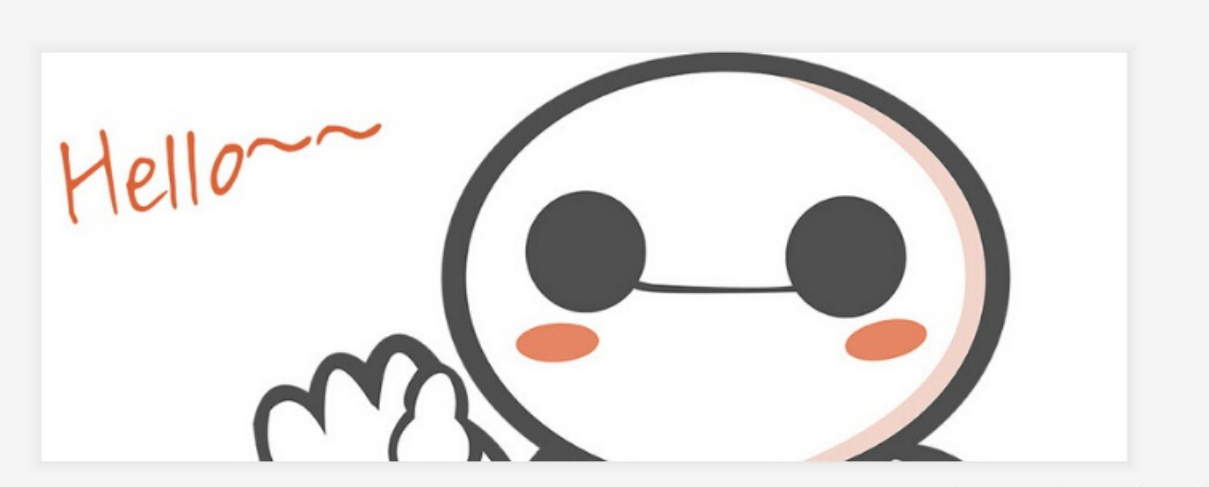

https://blog.csdn.net/afanzcf

可以看出图片,还有一大截没有露出来。拖入winhex中。

第一行是文件头,第二行的前四个字节是图片的宽度,后面的四个字节是图片的高度。

| 🔛 dabai.pi | ng |    |    |    |    |     |    |     |    |     |    |    |    |    |    |    |       |      |       |
|------------|----|----|----|----|----|-----|----|-----|----|-----|----|----|----|----|----|----|-------|------|-------|
| Offset     | 0  | 1  | 2  | 3  | 4  | - 5 | 6  | - 7 | 8  | - 9 | 10 | 11 | 12 | 13 | 14 | 15 |       | ANSI | ASCII |
| 00000000   | 89 | 50 | 4E | 47 | OD | ΟA  | 1A | ΟA  | 00 | 00  | 00 | OD | 49 | 48 | 44 | 52 | ∎ PNG |      | IHDR  |
| 00000016   | 00 | 00 | 02 | A7 | 00 | 00  | 01 | 00  | 08 | 06  | 00 | 00 | 00 | 6D | 7C | 71 | S     |      | m q   |

将01改为A7.保存更新之后,得到falg

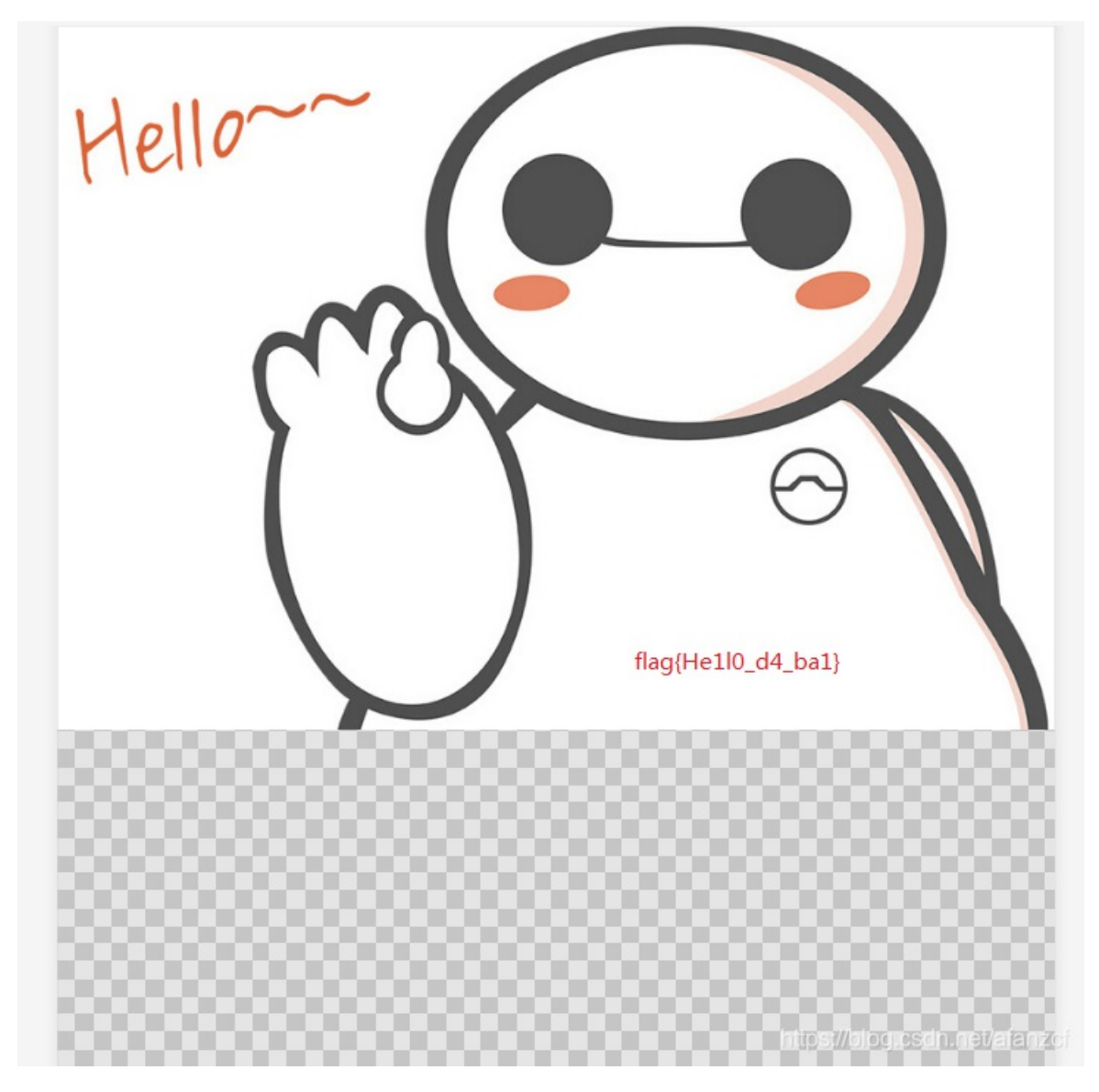

flag{He1I0\_d4\_ba1}

7、基础破解(ARCHPR、base64解密)

## 基础破解

## 1

给你一个压缩包,你并不能获得什么,因为他是四位数字加密 的哈哈哈哈哈哈哈。。。不对==我说了什么了不得的东 西。。注意:得到的 flag 请包上 flag{}提交

| 📩 5e46643e-b |  |    |
|--------------|--|----|
| Flag         |  | 提交 |

https://blog.csdn.net/afanzcf

从题目看来,应该是要暴力破解了,且密码是4位数字。

打开ARCHPR,暴力破解。

|                                                                                     | _                                                                                                    | $\times$     | 13                                                                                                    |  |  |  |  |  |  |  |  |
|-------------------------------------------------------------------------------------|----------------------------------------------------------------------------------------------------|--------------|----------------------------------------------------------------------------------------------------|--|--|--|--|--|--|--|--|
| F) 恢复(R) 帮助(H)                                                                      |                                                                                                    |              |                                                                                                    |  |  |  |  |  |  |  |  |
| ;. 🔊 🔏 🔇 🥸 🕡                                                                        |                                                                                                    |              |                                                                                                    |  |  |  |  |  |  |  |  |
| 打开 开始! 停止 基准测试 升级 帮助 关于                                                             |                                                                                                    |              |                                                                                                    |  |  |  |  |  |  |  |  |
| 10家的200000000000000000000000000000000000                                            |                                                                                                    |              |                                                                                                    |  |  |  |  |  |  |  |  |
| sword Recovery 统计                                                                   | 信息:                                                                                                    |              |                                                                                                    |  |  |  |  |  |  |  |  |
| 3,565                                                                               |                                                                                                    |              |                                                                                                    |  |  |  |  |  |  |  |  |
| 总计时间 11s 129ms                                                                      |                                                                                                    |              |                                                                                                    |  |  |  |  |  |  |  |  |
| 平均速度(口令/秒) 320                                                                      |                                                                                                    |              |                                                                                                    |  |  |  |  |  |  |  |  |
| 这个文件的口令 2563                                                                        |                                                                                                    |              |                                                                                                    |  |  |  |  |  |  |  |  |
| 十六进制口令 32 35 36 33                                                                  |                                                                                                    |              |                                                                                                    |  |  |  |  |  |  |  |  |
| 保存 ✔ 确定                                                                             |                                                                                                    |              |                                                                                                    |  |  |  |  |  |  |  |  |
| 31\Desktop\基础碳解                                                                     | ≩.rar″已打开。                                                                                                    | ^            |                                                                                                    |  |  |  |  |  |  |  |  |
| 2021/8/18 16:10:50 - 开始暴力攻击<br>2021/8/18 16:11:01 - 口今已成功恢复!                        |                                                                                                    |              |                                                                                                    |  |  |  |  |  |  |  |  |
| 2021/8/18 16:11:01 - '2563' 是这个文件的一个有效口令                                            |                                                                                                    |              |                                                                                                    |  |  |  |  |  |  |  |  |
| 当前口令: 2563 平均速度: 320 p/s<br>已用时间: 11s 剩余时间: 23s<br>口令长度 = 4, 总计: 10,000, 已处理: 2,565 |                                                                                                    |              |                                                                                                    |  |  |  |  |  |  |  |  |
| 25%                                                                                 |                                                                                                    |              |                                                                                                    |  |  |  |  |  |  |  |  |
| oft Co. Ltd.                                                                        | https://blog.cs                                                                                                    | dn.net/afan: | zof                                                                                                    |  |  |  |  |  |  |  |  |
|                                                                                     | 試       升级       帮         Tb ± 346 TUIL       Tb ± 346 TUIL         SSWORD Recovery 统计       3,565         11s 129ms       320         2563       32         320       2563         323 35 36 33       ✓         31\Desktop\基础破解         的一个有效口令         平均速度:<br>剩余时间:         55         25%         oft Co. Ltd. | id           | →       →       →       →       →       →       →       →       →       →       →       →       →       →       →       →       →       →       →       →       →       →       →       →       →       →       →       →       →       →       →       →       →       →       →       →       →       →       →       →       →       →       →       →       →       →       →       →       →       →       →       →       →       →       →       →       →       →       →       →       →       →       →       →       →       →       →       →       →       →       →       →       →       →       →       →       →       →       →       →       →       →       →       →       →       →       →       →       →       →       →       →       →       →       →       →       →       →       →       →       →       →       →       →       →       →       →       →       →       →       →       →       →       →       →       →       →       →       → |  |  |  |  |  |  |  |  |

得到解压密码,2563.

🧾 flag.txt - 记事本

文件(F) 编辑(E) 格式(O) 查看(V) 帮助(H)

## ZmxhZ3s3MDM1NDMwMGE1MTAwYmE30DA20DgwNTY2MWI5M2E1Y30=

https://blog.csdn.net/afanzcf

给的txt,一看就是base64了,直接解密。

Base64 在线编码解码 | Base64 加密解密 - Base64.us

| Base64.us Base64 在线编码解码 (最好用的 Base64 在线工具            | Ę) |
|------------------------------------------------------|----|
| Base64   URLEncode   MD5   TimeStamp                 |    |
| 请输入要进行 Base64 编码或解码的字符                               |    |
| ZmxhZ3s3MDM1NDMwMGE1MTAwYmE3ODA2ODgwNTY2MWI5M2E1Y30= |    |
|                                                      |    |
|                                                      |    |
|                                                      |    |
| 编码 (Encode) 解码 (Decode) ↓ 交换 (编码快捷键: Ctrl + Enter )  |    |
| Base64 编码或解码的结果:                                     |    |
| flag{70354300a5100ba78068805661b93a5c}               |    |
|                                                      |    |
|                                                      |    |

得到flag。

flag{70354300a5100ba78068805661b93a5c}

#### 8、BUUCTF misc第八题(winhex、Stegsolve)

下载之后,又是一个jpg,同5、你竟然赶我走的解法一样。

#### (1) winhex直接拖到尾

00020752 |98 1D 69 AA AC BC 97 CO 27 OO 1A 9E 24 12 OD CD | I i≧¬¼IÅ' 1\$ İ C9 A9 36 81 8E FF 00 5A A0 20 F9 FB 50 65 20 E0 |ɩ6 |ÿ Z ùûPe à 00020768 00020784 A9 AB 48 8A D8 24 75 A1 E1 41 CD 02 2A 34 83 A7 ©≪H∣0\$uiáAÍ \*4∣§ 00020800 AF 4A 68 5C FC C4 55 B1 04 64 72 29 8D 02 2E 76 <sup>-</sup>Jh∖üÄU± dr) .v E4 7D 0D 00 45 E5 AB 75 03 F9 51 E5 11 F7 5D C7 ä} Eå≪u ùQå ÷]Ç 00020816 E3 9F E7 48 46 D6 1C E7 9A 90 75 EA 69 01 13 47 00020832 ãlçHFÖ çl uêi G 00020848 29 18 OE BF 5C 73 FF OO EB A5 43 E5 61 42 90 3D ) č∖sÿ ë¥CåaB = s**lll**¼k in rL g 00020864 73 9A 94 8E BC 9A 6B A8 A1 6E 04 72 4C 81 09 67 00020880 OA 07 AD 50 03 32 34 99 E5 CF 4C F0 3E 95 66 55 -P 24∎åÏLð>∎fU ∖ I8 ÅÝÓ JÑ I 06 5C 1E 8A 38 15 16 C5 DD D3 1F 4A D1 20 1F 9F 00020896 7A 29 DE 5A FB D1 4F 51 z)ÞZúÑOQ ÿÙ fla 00020912 1F FF D9 OD OA 66 6C 61 00020928 67 7B 39 37 33 31 34 65 37 38 36 34 61 38 66 36 g{97314e7864a8f6 00020944 32 36 32 37 62 32 36 66 33 66 39 39 38 63 33 37 2627b26f3f998c37 00020960 66 <mark>3</mark>1 7D f1}

https://blog.csdn.net/afanzcf\_

#### (2) Stegsolve

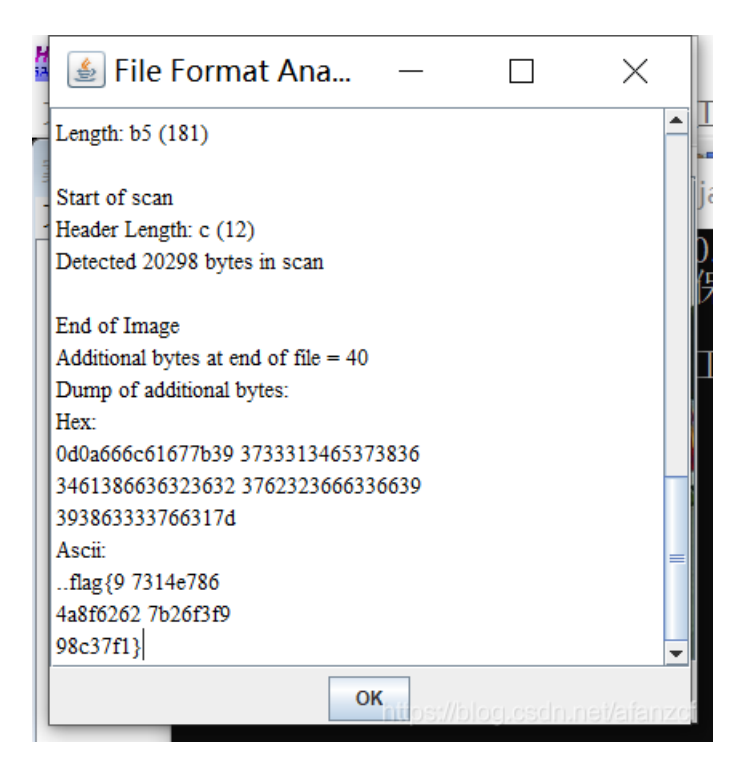

flag{97314e7864a8f62627b26f3f998c37f1}

### 9、BUUCTF 第九题LSB(Stegsolve、QR Research)

下载附件之后,打开是一个png图片,拿到图片之后,打开winhex,发现文件头89504E47,正确,文件尾,AE426082,正确。 而且没有在winhex中直接发现flag。于是用Stegsolve打开,查看文件信息,也没有发现flag。

然后怀疑是不是把图片的宽和高修改了,于是在winhex中,找到第二行,修改宽和高,保存之后,直接图片打不开了。。。

常规的图片题,如今方法都失败了,也没有查到在图片里面有其他文件。

用了Stegsolve的分离图片功能,但是我是一个一个勾选的,且没有注意分离出来的信息。

借鉴了一下wp,发现自己在Stegsolve工具上漏了一个功能。

DATA分离的那个(这里本来有一张图的,但是审核多次不通过,说我政治的问题,想不明白)

| <b>\$</b>                                                       | - 🗆 X                                                          |  |  |  |  |  |  |  |  |  |  |
|-----------------------------------------------------------------|----------------------------------------------------------------|--|--|--|--|--|--|--|--|--|--|
| Extract Preview                                                 |                                                                |  |  |  |  |  |  |  |  |  |  |
|                                                                 |                                                                |  |  |  |  |  |  |  |  |  |  |
| Bit Planes                                                      | Order settings                                                 |  |  |  |  |  |  |  |  |  |  |
| Alpha 7 6 5 4 3 2 1 0                                           | Extract By   Row   Column                                      |  |  |  |  |  |  |  |  |  |  |
| Red 7 6 5 4 3 2 1 0                                             | Bit Order 💿 MSB First 🔾 LSB First                              |  |  |  |  |  |  |  |  |  |  |
| Green 7 6 5 4 3 2 1 0                                           | Bit Plane Order                                                |  |  |  |  |  |  |  |  |  |  |
| Blue 7 6 5 4 3 2 1 0                                            | <ul> <li>RGB</li> <li>GRB</li> <li>RBG</li> <li>BRG</li> </ul> |  |  |  |  |  |  |  |  |  |  |
| Preview Settings Include Hex Dump In Preview 🔽                  | ⊖ gbr ⊖ bgr                                                    |  |  |  |  |  |  |  |  |  |  |
| Preview Save Text Save Bin Cancel https://blog.csdn.nei/afanzdi |                                                                |  |  |  |  |  |  |  |  |  |  |

打开之后,发现有几个颜色通道。

|                                                             | Х       |
|-------------------------------------------------------------|---------|
| Extract Preview                                             |         |
| 89504e470d0ala0a 0000000d49484452 .PNGIHDR                  | <b></b> |
| 0000011800000118 08020000008ec7e~                           | =       |
| db00000542494441 54789ceddd416e23BIDA TxAn#                 |         |
| 391000416931ffff b2f707c480932e57 9AilW                     |         |
| cb1157c3564b5682 8702c9f7d7d7d70bVKV                        |         |
| 183/1111d1403c027 1012048404012141 .7'!A                    |         |
| f77bac30720383a6 c30775788cbbdfca / 0r                      |         |
| e5ffe5bbb7bcdff9_9f62458280902020bE                         |         |
| 2408080902428280 9020202408080902 \$B \$                    |         |
|                                                             | •       |
| Bit Planes Order settings                                   |         |
|                                                             |         |
| Alpha 7 6 5 4 3 2 1 0 Extract By Row Column                 |         |
|                                                             |         |
| Red 7 6 5 4 3 2 1 0 Bit Order MSB First LSB First           |         |
|                                                             |         |
| Green 7 6 5 4 3 2 1 1 0 Pit Plane Order                     |         |
| bit Plaile Older                                            |         |
| Blue 7 6 5 4 3 2 1 0 0 RGB GRB                              |         |
|                                                             |         |
|                                                             |         |
| Preview Settings                                            |         |
| Include Hex Dump In Preview 🖌                               |         |
|                                                             |         |
|                                                             |         |
| Preview Save Text Save Bin Cancel https://blog.csdn.net/afa |         |

三个都选了之后,Preview,拖到最上面,发现了有一个信息是png。也就是说,隐藏着一张图片了。

直接保存为xxx.png。然后打开,发现是一张二维码图片。

| 🔡 QR Research                                                                                                  |                   |              | _           |                         | $\times$    |
|----------------------------------------------------------------------------------------------------|-------------------|--------------|-------------|-------------------------|-------------|
| 文件(E) 工具(I) 帮助(H)                                                                                              |                   |              |             |                         |             |
| <b></b>                                                                                                    | » 📀               |              |             |                         |             |
|                                                                                                    |                   | →            |             | 俺码─<br>Auto<br>尺寸─<br>4 | •           |
|                                                                                                    |                   |              |             |                         | ^           |
|                                                                                                    |                   |              |             |                         | ~           |
| 已解码数据 1:                                                                                                    |                   |              |             |                         | ^           |
| 位置:(9.0,9.0)-(270.0,9.0)-(9.0,270<br>颜色正常,正像<br>版本: 3<br>纠错等级:H, 掩码:4<br>内容:<br><u>cumtctf{1sb_i4_s0_Ea4y}</u> | ).0)-(270.0,270.0 | -<br>))<br>- |             |                         |             |
|                                                                                                    |                   |              | https://blo | g.asdn.na               | el/alfanzel |

flag{1sb\_i4\_s0\_Ea4y}

## 10、文件中的秘密(Stegsolve、winhex)

(1) 方法一(Stegsolve)

直接打开文件之后,发现是一张jpeg的图片。话不多说,直接用Stegsolve打开图片。

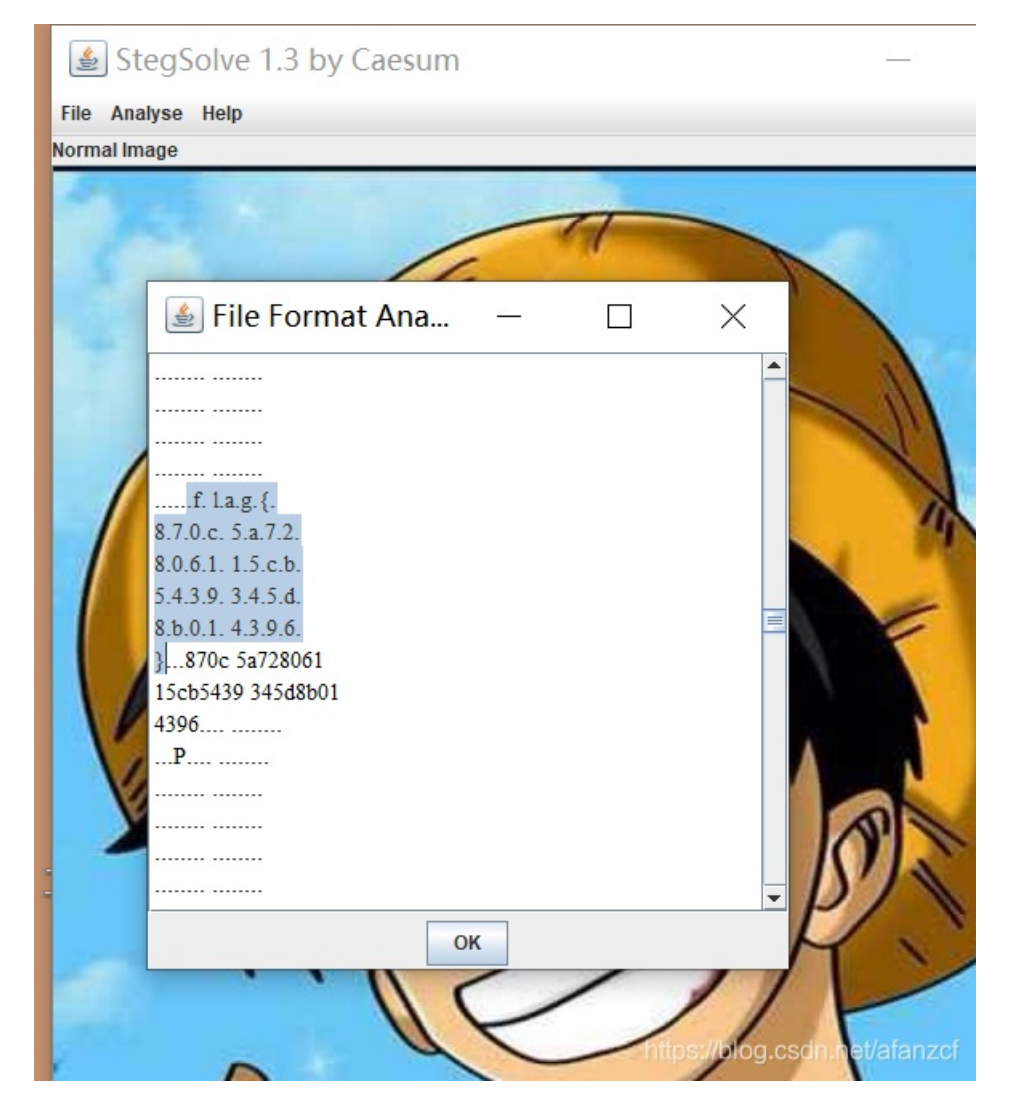

在查看图片具体信息的中间的位置,发现了flag。复制出来之后,将中间的.删去。

得到flag。

flag{870c5a72806115cb5439345d8b014396}

(2) 方法二 (winhex)

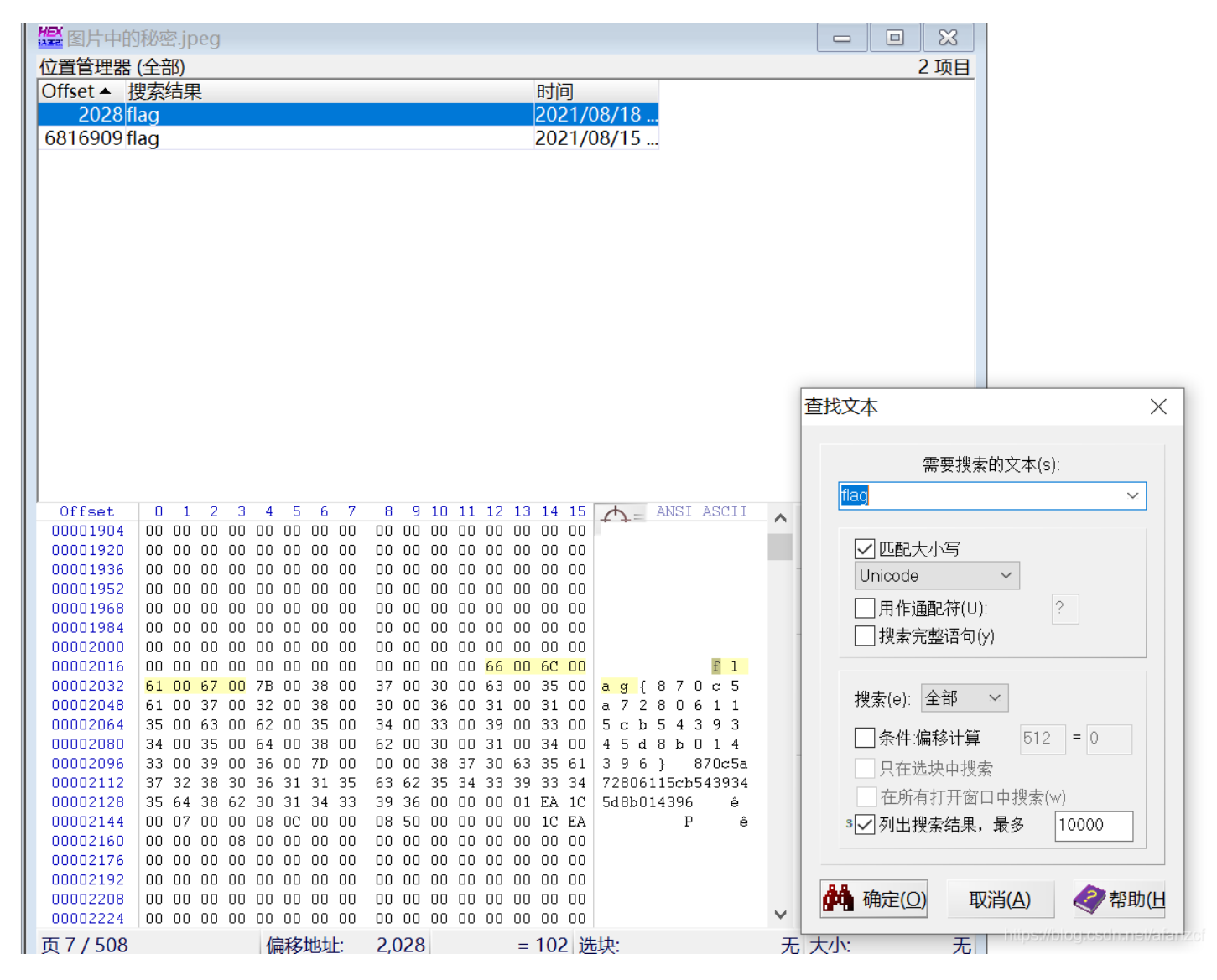

直接winhex里面文本搜索flag。得到flag。

#### 11、wireshark (wireshark)

下载附件之后,是一个pcapng文件,用wireshark打开。

由于目前做这种流量包的题,我就一种方法,搜索字符串。

所以直接搜索字符串flag。

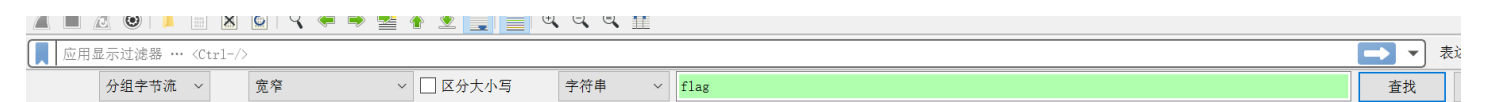

直接查找到flag。

| >  | Tr                                                       | ansm: | iss | ion | Со     | ntro | 51 I | Pro  | tocol, | Sro      | : Po | rt:  | 22   | 494, | Ds  | st  | Port:  | 80,   | Seq:  | 1,   | Ack:    | 1, |
|----|----------------------------------------------------------|-------|-----|-----|--------|------|------|------|--------|----------|------|------|------|------|-----|-----|--------|-------|-------|------|---------|----|
| >  | > Hypertext Transfer Protocol                            |       |     |     |        |      |      |      |        |          |      |      |      |      |     |     |        |       |       |      |         |    |
| ~  | HTML Form URL Encoded: application/x-www-form-urlencoded |       |     |     |        |      |      |      |        |          |      |      |      |      |     |     |        |       |       |      |         |    |
|    | ✓ Form item: "email" = "flag"                            |       |     |     |        |      |      |      |        |          |      |      |      |      |     |     |        |       |       |      |         |    |
|    | Key: email                                               |       |     |     |        |      |      |      |        |          |      |      |      |      |     |     |        |       |       |      |         |    |
|    | Value: flag                                              |       |     |     |        |      |      |      |        |          |      |      |      |      |     |     |        |       |       |      |         |    |
|    | >                                                        | Form  | it  | em: | "p     | ass  | wor  | 'd'' | = "ff  | 0756     | 7a1  | d4f4 | labo | lffd | b54 | e02 | 22f8fa | cd"   |       |      |         |    |
|    | >                                                        | Form  | it  | em: | -<br>۲ | ant  | cha  | " =  | BYU    | ;"<br>;" |      |      |      |      |     |     |        |       |       |      |         |    |
|    | ·                                                        |       |     |     |        |      |      | ·    |        |          |      |      |      |      |     |     |        |       |       |      |         |    |
| 0  | 2a0                                                      | 31    | 61  | 37  | 33     | 32   | 64   | 65   | 61 3   | 5 39     | 37   | 61   | 35   | 65   | 63  | 39  | 1a7    | 32dea | a 597 | a5e  | c9      |    |
| 0  | 2b0                                                      | 34    | 63  | 3d  | 31     | 34   | 33   | 35   | 35 3   | 9 30     | 35   | 37   | 34   | Ød   | 0a  | 43  | 4c=    | 1435  | 5 905 | 74 · | - C     |    |
| 0  | 2c0                                                      | 6f    | 6e  | 6e  | 65     | 63   | 74   | 69   | 6f 6   | e 3a     | 20   | 6b   | 65   | 65   | 70  | 2d  | onn    | ecti  | o n:  | kee  | p-      |    |
| 0  | 2d0                                                      | 61    | 6c  | 69  | 76     | 65   | 0d   | 0a   | 43 6   | f 6e     | 74   | 65   | 6e   | 74   | 2d  | 54  | ali    | ve(   | C ont | ent  | -Т      |    |
| 0  | 2e0                                                      | 79    | 70  | 65  | 3a     | 20   | 61   | 70   | 70 6   | c 69     | 63   | 61   | 74   | 69   | 6f  | 6e  | уре    | : ap  | o lic | ati  | on      |    |
| 02 | 2 <b>f</b> 0                                             | 2f    | 78  | 2d  | 77     | 77   | 77   | 2d   | 66 6   | f 72     | 6d   | 2d   | 75   | 72   | 6c  | 65  | /x-    | WWW   | f orm | ı-ur | le      |    |
| 03 | 300                                                      | 6e    | 63  | 6f  | 64     | 65   | 64   | 0d   | 0a 4   | 3 6f     | 6e   | 74   | 65   | 6e   | 74  | 2d  | nco    | ded - | - Cor | ten  | t-      |    |
| 03 | 310                                                      | 4c    | 65  | 6e  | 67     | 74   | 68   | 3a   | 20 3   | 6 35     | 0d   | 0a   | 0d   | 0a   | 65  | 6d  | Len    | gth:  | 65 ·  | •••  | em      |    |
| 03 | 320                                                      | 61    | 69  | 6c  | 3d     | 66   | 6c   | 61   | 67 2   | 670      | 61   | 73   | 73   | 77   | 6f  | 72  | ail    | =fla  | g &pa | SSW  | or      |    |
| 03 | 330                                                      | 64    | 3d  | 66  | 66     | 62   | 37   | 35   | 36 3   | 7 61     | . 31 | 64   | 34   | 66   | 34  | 61  | d=f    | fb75  | 5 7a1 | .d4f | 4a      |    |
| 03 | 340                                                      | 62    | 64  | 66  | 66     | 64   | 62   | 35   | 34 6   | 5 30     | 32   | 32   | 66   | 38   | 66  | 61  | bdf    | fdb54 | 4 e02 | 2f8  | fa      |    |
| 03 | 350                                                      | 63    | 64  | 26  | 63     | 61   | 70   | 74   | 63 6   | 8 61     | . 3d | 42   | 59   | 55   | 47  |     | cd8    | capt  | c∍ha= | BYU  | Gnet/at |    |

可以看到, email = flag, password = ffb7567a1d4f4abdffdb54e022f8facd

我们就得到了

flag{ffb7567a1d4f4abdffdb54e022f8facd}

#### 12、rar (ARCHPR)

首先看到提示信息。

题目

解题快手榜

X

## rar

## 1

这个是一个rar文件,里面好像隐藏着什么秘密,但是压缩包 被加密了,毫无保留的告诉你,rar的密码是4位纯数字。注 意:得到的 flag 请包上 flag{}提交

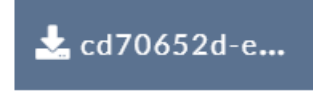

https://blog.csdn.net/afanzcf

提示的太明显了。秘密是四位的纯数字,那么直接暴力破解。

| 🔏 ARC                                                                     | HPR 4.54              | - 87%                   |              |             | _                     | _             | $\times$        |  |  |  |
|---------------------------------------------------------------------------|-----------------------|-------------------------|--------------|-------------|-----------------------|---------------|-----------------|--|--|--|
| 文件(F)                                                                     | 恢复(R)                 | 帮助(H)                   |              |             |                       |               |                 |  |  |  |
| R                                                                         | A                     |                         | 3            | 1           | 2                     |               |                 |  |  |  |
| 打开                                                                        | • <i>•</i> ///<br>开始! | 停止                      | 基准测试         | 升级          | 帮助                    | 关于            | 退出              |  |  |  |
|                                                                           |                       |                         |              | <u></u>     | al                    |               |                 |  |  |  |
| 口令日                                                                       | 成功恢复!                 |                         |              |             |                       |               | ×               |  |  |  |
|                                                                           |                       | Advanced A              | rchive Passw | ord Recover | r <mark>y</mark> 统计信息 | (:            | _               |  |  |  |
| 总计                                                                        | 口令                    |                         | 9,           | 797         |                       |               |                 |  |  |  |
| 总计时间 33s 477ms                                                            |                       |                         |              |             |                       |               |                 |  |  |  |
| 平均                                                                        | 平均速度(口令/秒) 292        |                         |              |             |                       |               |                 |  |  |  |
| 这个:                                                                       | 文件的口令                 |                         | 87           | 795         |                       |               | <u> </u>        |  |  |  |
| <u> +</u>                                                                 | 进制口令                  |                         | 38           | 3 37 39 35  |                       |               | _ 4             |  |  |  |
| l.                                                                        |                       | 保存                      |              |             | 💙 确定                  | Ē             |                 |  |  |  |
| 1/VOIB                                                                    | A ALE MICO            | T10076 001              | 50707        |             |                       |               |                 |  |  |  |
| 2021/8                                                                    | 3/18 17:12:1          | - 10076_201<br>8 - 开始暴力 | .50/0/_rar.n | ar已打开。      |                       |               |                 |  |  |  |
| 2021/8/18 17:12:51 - 口令已成功恢复!<br>2021/8/18 17:12:51 - '8795' 是这个文件的一个有效口令 |                       |                         |              |             |                       |               |                 |  |  |  |
| 当前口谷                                                                      | ): 8                  | 3795                    |              | 平均速度        | : 29                  | 2 p/s         |                 |  |  |  |
| 口令长月                                                                      | ].<br>夏 = 4, 总计       | : 10,000, 已;            | 处理: 8,797    | 潮赤时间        | 5                     |               |                 |  |  |  |
|                                                                           |                       |                         | 87           | 7%          |                       |               |                 |  |  |  |
|                                                                           |                       | / >                     |              | - · · · ·   | 5.60                  | and later and | In meddedenerer |  |  |  |

ARCHPR version 4.54 (c) 1997-2012 ElcomSoft Co. Ltd.

压缩包秘密, 8975得到

解压。直接就是flag.txt。打开就是flag

| 🥘 flag.txt | - 记事本      |       |       |       |     |      |      |       |               |
|------------|------------|-------|-------|-------|-----|------|------|-------|---------------|
| 文件(F) 编辑   | 冒(E) 格式(O) | 查看(V) | 帮助(H) |       |     |      |      |       |               |
| flag       | $\{1773c$  | c5da  | 1790ł | od3ca | aff | 38e3 | decd | 180et | $\mathbf{b7}$ |

https://blog.csdn.net/afanzcf

flag{1773c5da790bd3caff38e3decd180eb7}

总结

花了一个上午和下午的时间,做完了这十二道题,随着在攻防世界新手练习区Misc的经验积累,以及自己对很多工具的了解之后,做这十二道题,倒也是比较轻松了。从这十二道题来说,大部分题目是跟图片有关的,

(1) 跟图片有关,那么两个工具,

一个是winhex,一个是Stegsolve,首先问winhex看看,图片里面有没有被隐写其他的文件,然后如果感觉图片的宽高被改写,那么使用winhex直接改写,还有就是有的题目,直接将flag写在了图片中,在winhex中直接搜索flag即可,或者使用Stegsolve的 查看信息功能,查看也行。

(2) 如果是跟rar, zip有关,

根据题目告诉的密码提示,直接使用工具暴力破解密码即可,虽然现在大部分密码还是四位数的简单密码,但是至少在脑海中, 也是要有这个思路才行。

(3) 还有一个题倒是需要使用wireshark工具,

但是也还算是简单题目,直接搜索字符串flag就行,之前在攻防世界遇到一个wireshark的题目,是在搜索flag之后,查找到了其他几个文件,比如xxx.txt,xxx.jpg,这时候就需要先使用foremost先分离文件之后,再解题了。

这是目前我所遇到的Misc题目的一些思路,随着自己的做题,后面遇到的题目和脑洞也会越来越大,继续加油啊。